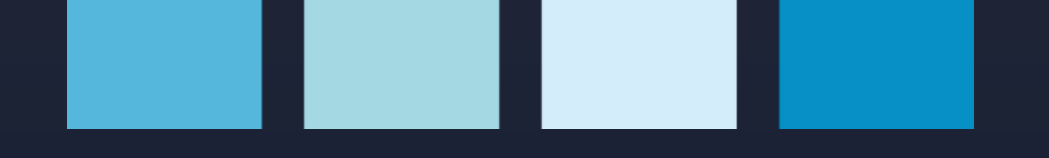

# Multimedidor e analisador de energia

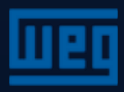

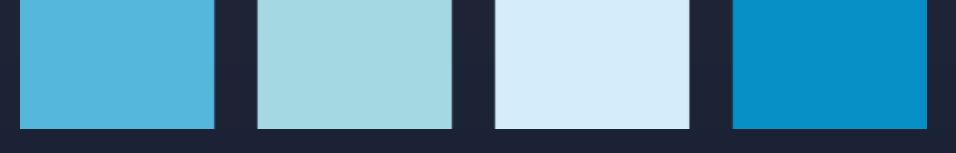

Preparado para medir:

- > Tensão F-N e F-F;
- > Corrente de fase e neutro;
- Frequência;
- > cosφ e fator de potência
- > Potência ativa, reativa e aparente,
- ✓ THDv; THDi;
- > Harmônicos de 1 a 31a ordem de tensão e corrente,

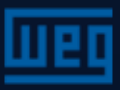

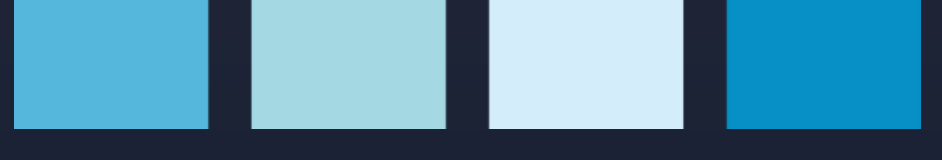

Outras funções:

- > Indicação de perda e sequência errada de fases;
- > Identificação e registro (memória) dos valores máximos e mínimos de corrente, tensão, frequência, cosφ, fator de potência, THDV, THDI, potência ativa, reativa e aparente;
- Medição e registro (memória de corrente, potência ativa, reativa e aparente;

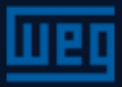

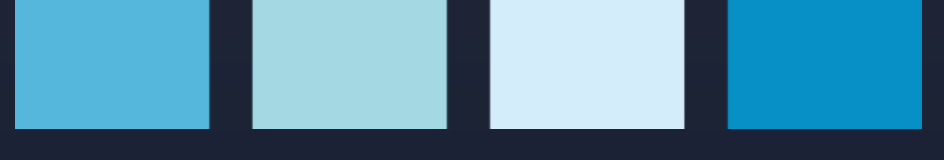

Outras funções:

- Definição de alarmes para corrente, tensão, frequência e fator de potência;
- > 2 parâmetros de medição (tarifas) que permitem medir energia ativa e reativa importada e exportada;
- Armazenamento (registro) de tempo de funcionamento, tempo total de medições e tempo de equipamento desenergizado;
- > Comunicação RS485, protocolo MODBUS RTU;
- Entradas digitais para iniciar o contador, 2ª tarifa e contador de horas de funcionamento;

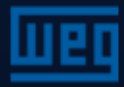

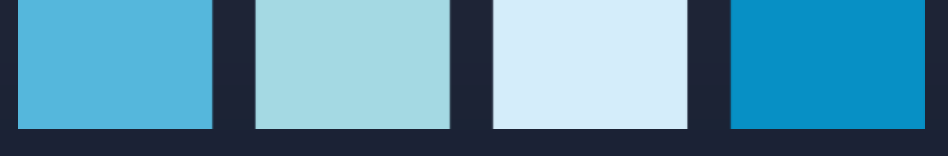

Outras funções:

- Saídas digitais;
- > 2 relés de saída de alarme;
- Senha de acesso

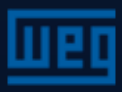

Painel frontal

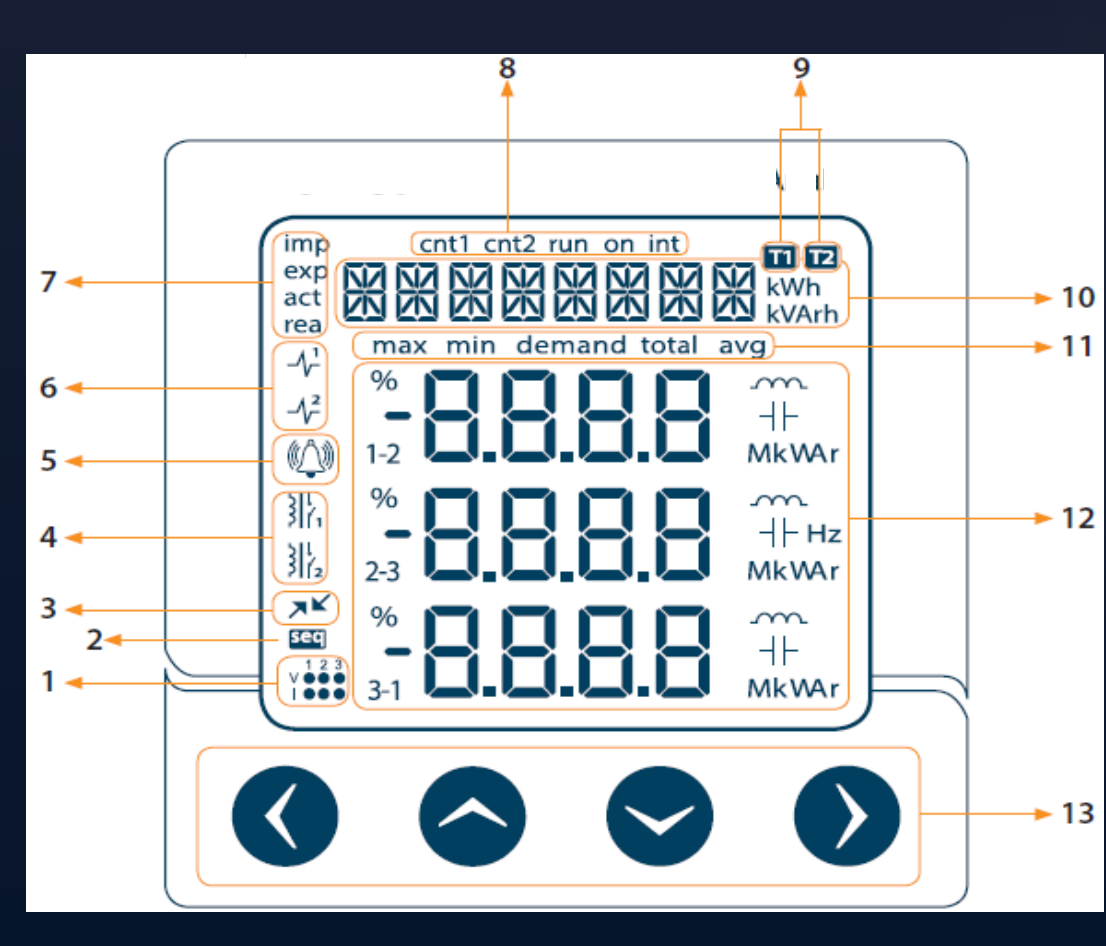

- 1. Situação de tensão e corrente
- 2. Erro na sequência de fase
- 3. Comunicação RS485 ativa
- 4. Relés de saída de alarme
- 5. Alarme
- 6. Saídas digitais
- 7. Contadores de energia
- 8. Contadores
- 9. Tarifas ativas
- 10. Barra de menu e contadores
- 11. Submenus
- 12. Indicadores e unidades

13. Teclas

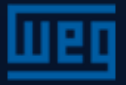

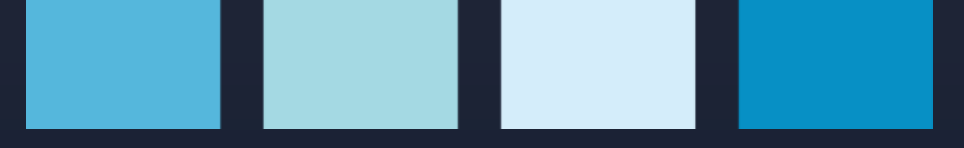

# Menus

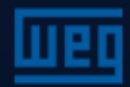

# Menus de medição – V (L-N)

Valores de Tensão (L-N and L-L), Corrente, corrente de neutro, cosφ, fator de potência, potências ativa, reativa e aparente, valores de THDV e THDI são mostrados no menu instantâneo.

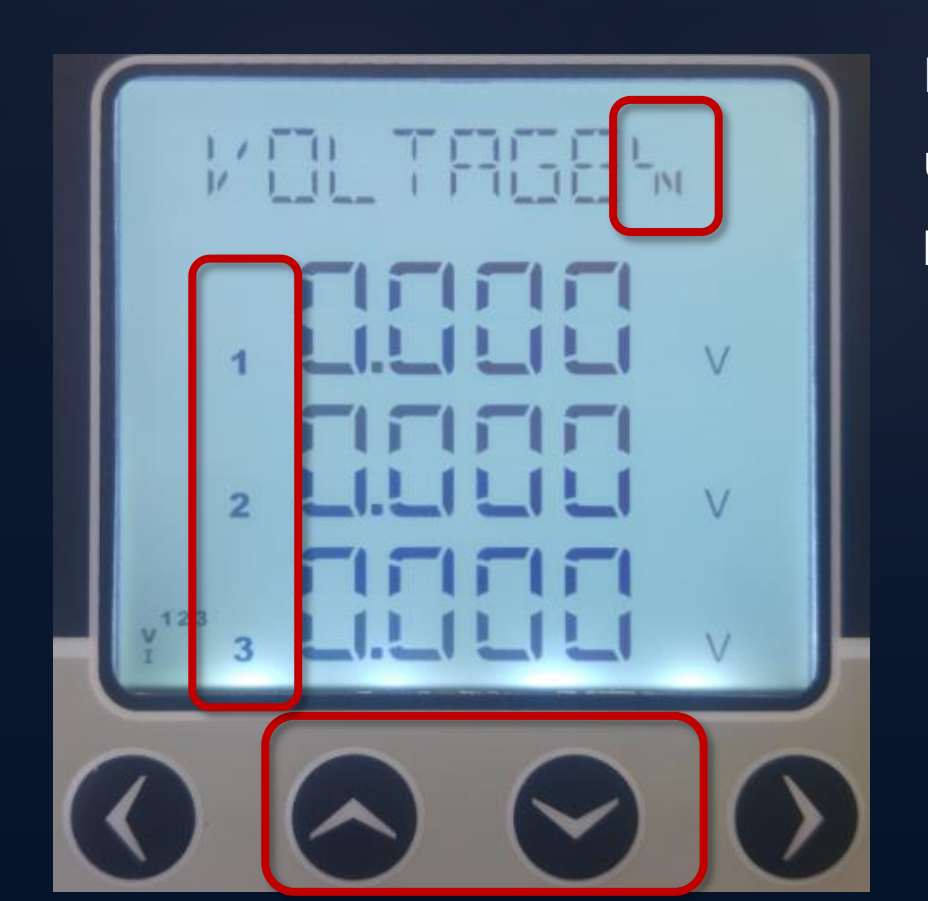

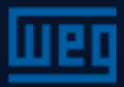

# Menus de medição – V (L-L)

Valores de Tensão (L-N and L-L), Corrente, corrente de neutro, cosφ, fator de potência, potências ativa, reativa e aparente, valores de THDV e THDI são mostrados no menu instantâneo.

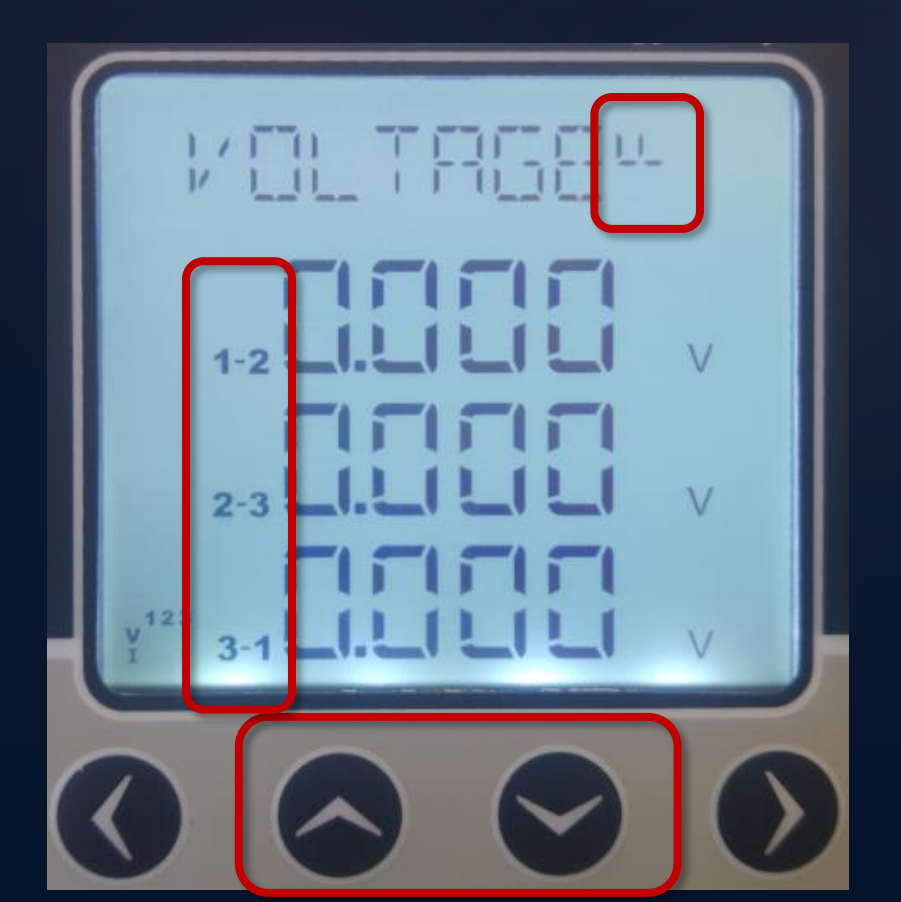

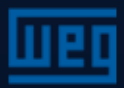

#### Menus de medição – Corrente

Menus de valores máximos e mínimos

Valores mínimos e máximos e demanda são calculados e armazenados em memória não volátil para os parâmetros abaixo:

- Corrente
- Potência ativa
- Potência reativa
- Potência aparente

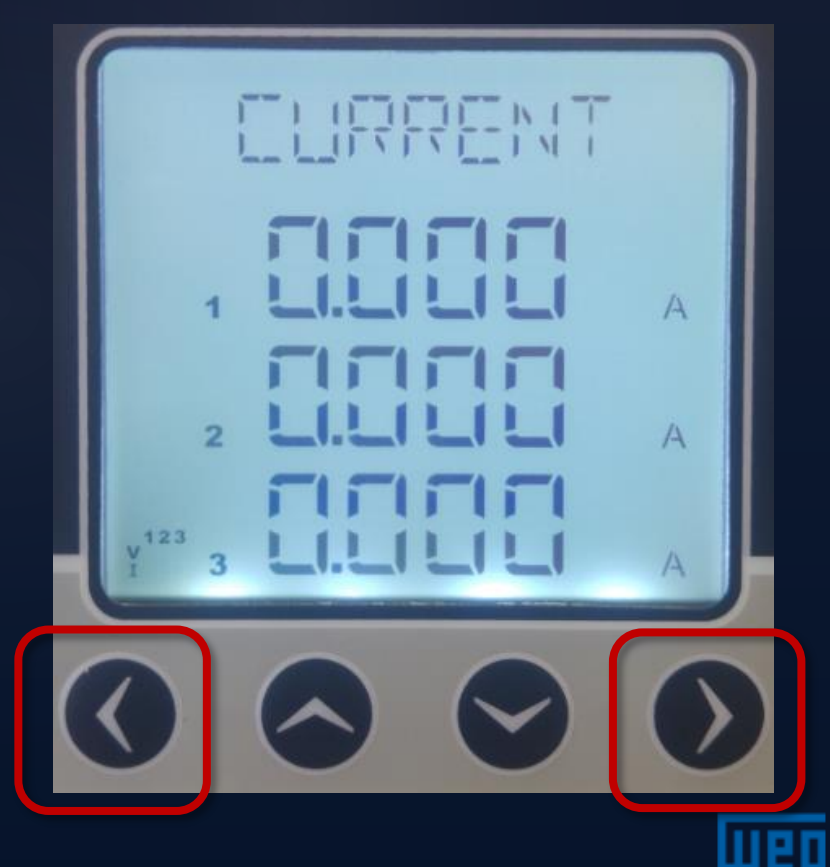

## Menus de medição – Corrente (N)

Valores de Tensão (L-N and L-L), Corrente, corrente de neutro, cosφ, fator de potência, potências ativa, reativa e aparente, valores de THDV e THDI são mostrados no menu instantâneo.

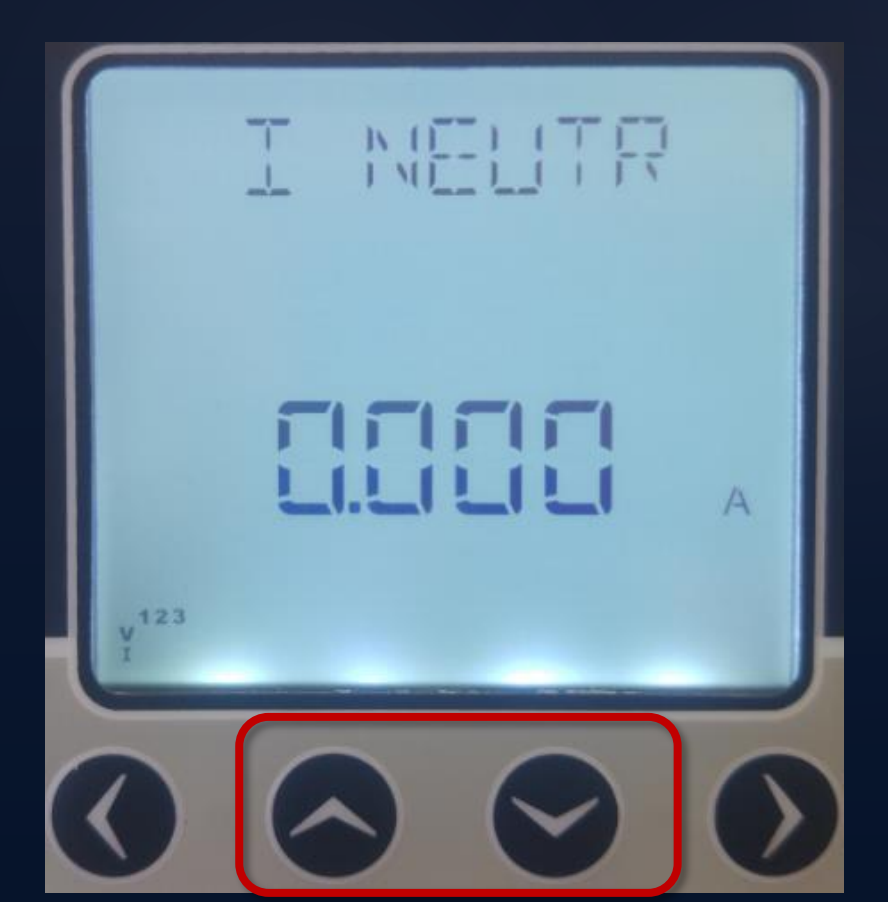

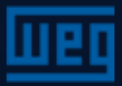

#### Menus de medição – Cosq

Valores de Tensão (L-N and L-L), Corrente, corrente de neutro, cosφ, fator de potência, potências ativa, reativa e aparente, valores de THDV e THDI são mostrados no menu instantâneo.

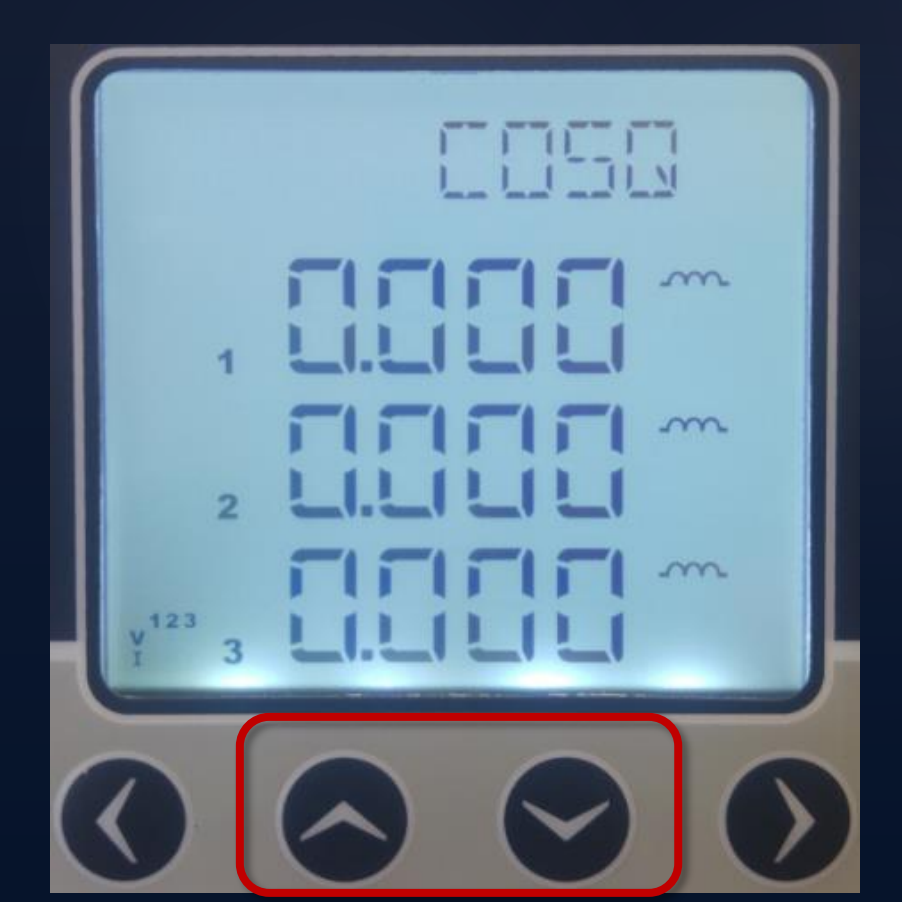

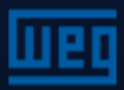

#### Menus de medição – Fator de potência

Valores de Tensão (L-N and L-L), Corrente, corrente de neutro, cosφ, fator de potência, potências ativa, reativa e aparente, valores de THDV e THDI são mostrados no menu instantâneo.

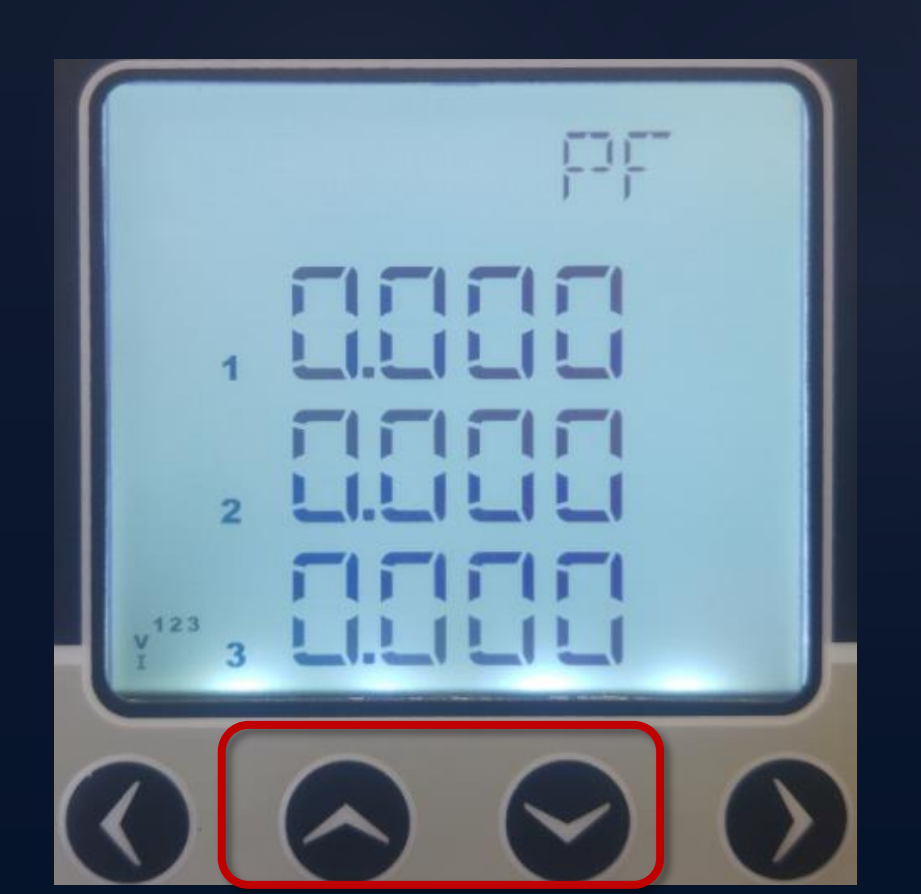

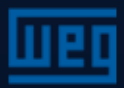

#### Menus de medição – Potência ativa

Valores de Tensão (L-N and L-L), Corrente, corrente de neutro, cosφ, fator de potência, potências ativa, reativa e aparente, valores de THDV e THDI são mostrados no menu instantâneo.

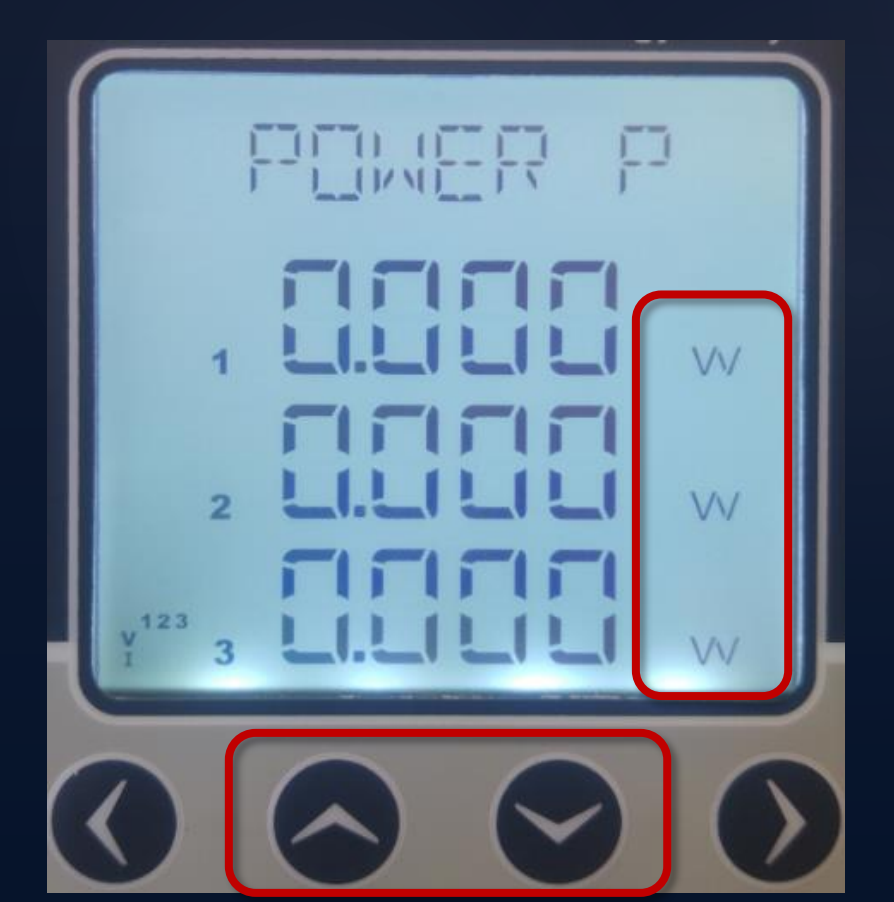

Para navegar entre os parâmetros, utilizar as teclas para cima e para baixo.

Nota: Se o sistema consumir potência ativa, " P " deve ser positivo. Se for negativo, trocar a conexão do TC (conexões k-l).

#### Menus de medição – Potência reativa

Valores de Tensão (L-N and L-L), Corrente, corrente de neutro, cosφ, fator de potência, potências ativa, reativa e aparente, valores de THDV e THDI são mostrados no menu instantâneo.

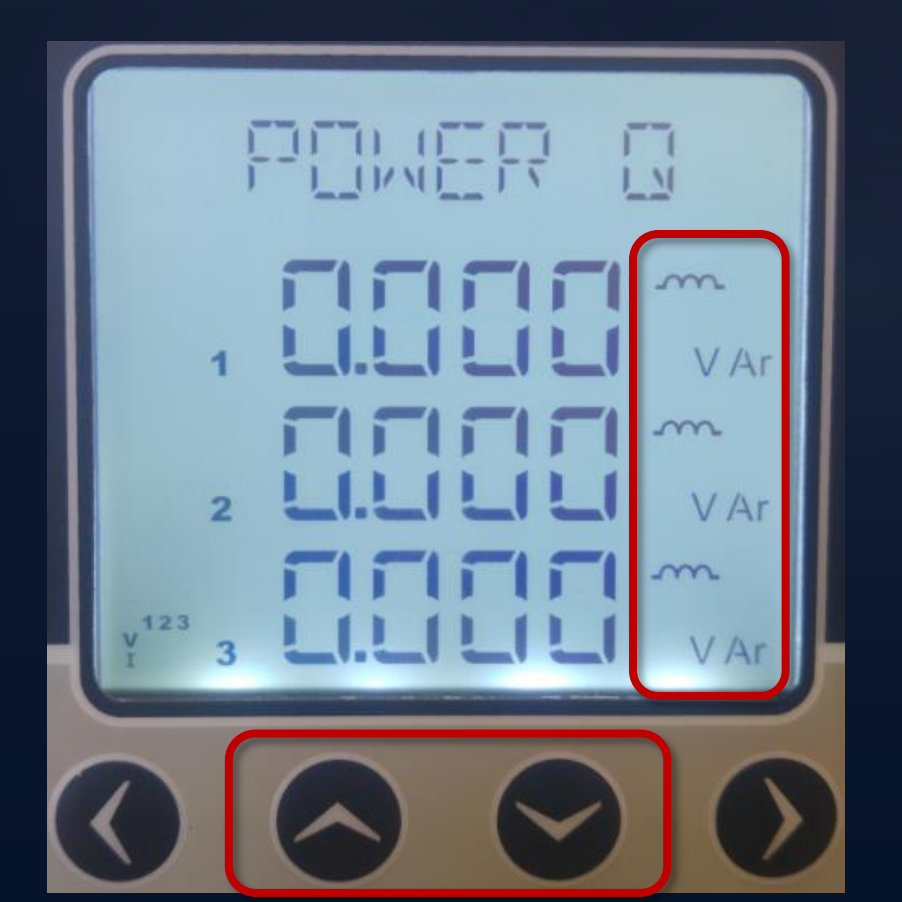

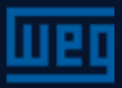

#### Menus de medição – Potência aparente

Valores de Tensão (L-N and L-L), Corrente, corrente de neutro, cosφ, fator de potência, potências ativa, reativa e aparente, valores de THDV e THDI são mostrados no menu instantâneo.

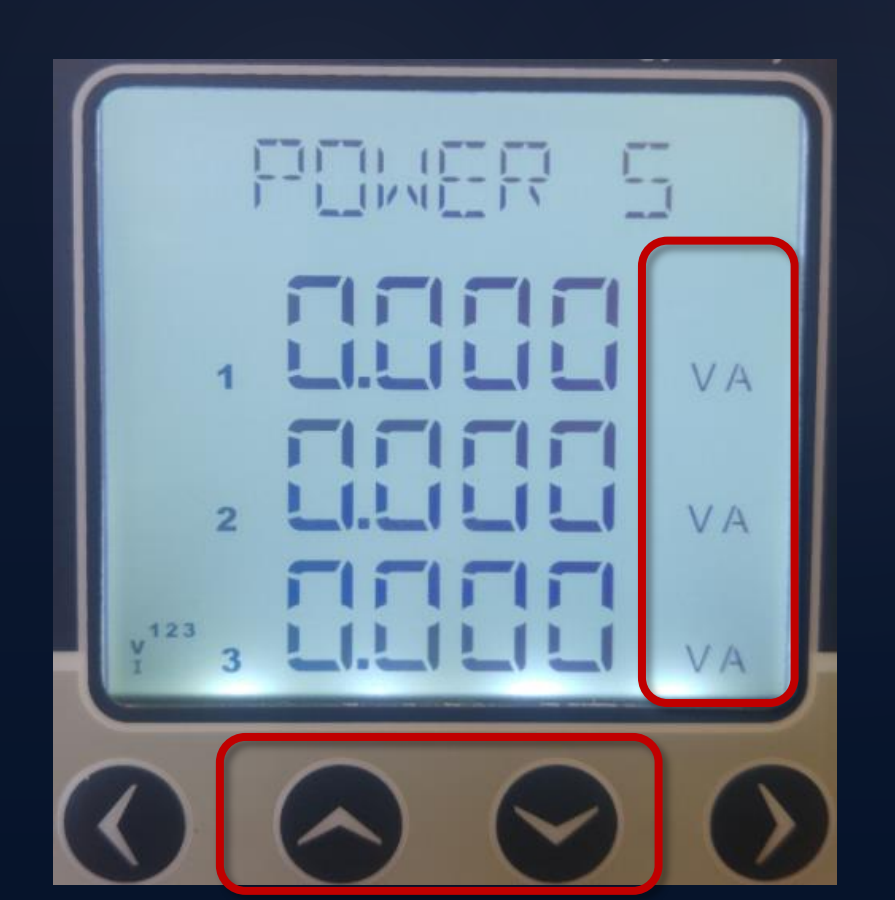

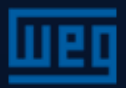

#### Menus de medição – Potências totais

Valores de Tensão (L-N and L-L), Corrente, corrente de neutro, cosφ, fator de potência, potências ativa, reativa e aparente, valores de THDV e THDI são mostrados no menu instantâneo.

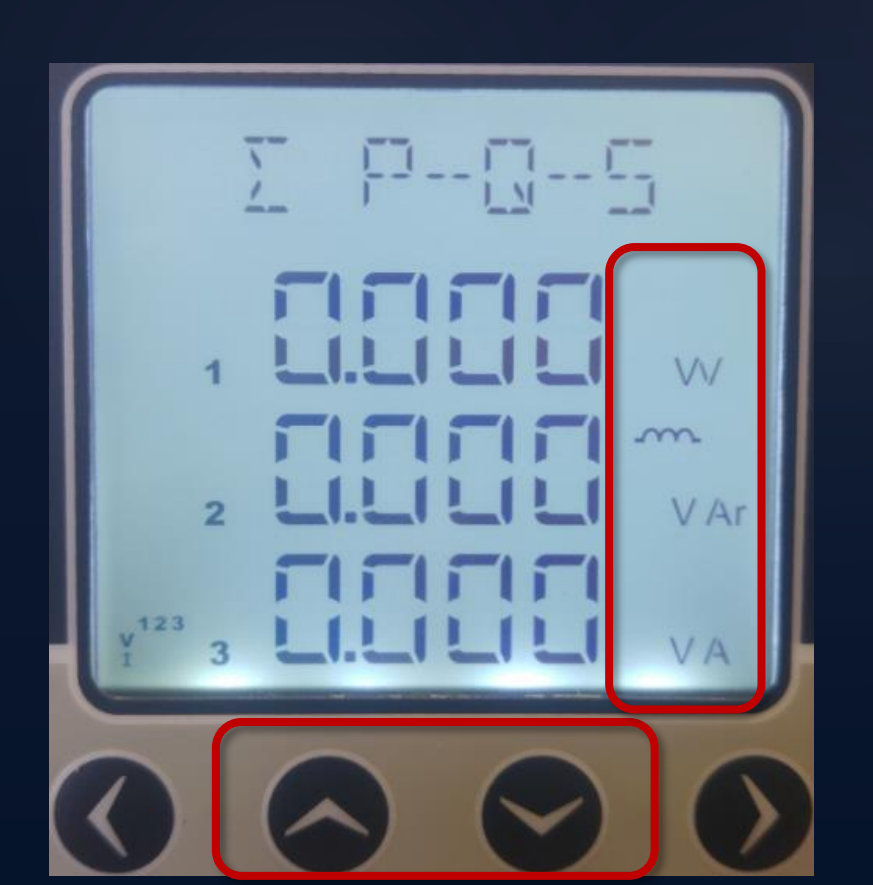

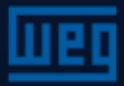

#### Menus de medição – Frequência

Valores de Tensão (L-N and L-L), Corrente, corrente de neutro, cosφ, fator de potência, potências ativa, reativa e aparente, valores de THDV e THDI são mostrados no menu instantâneo.

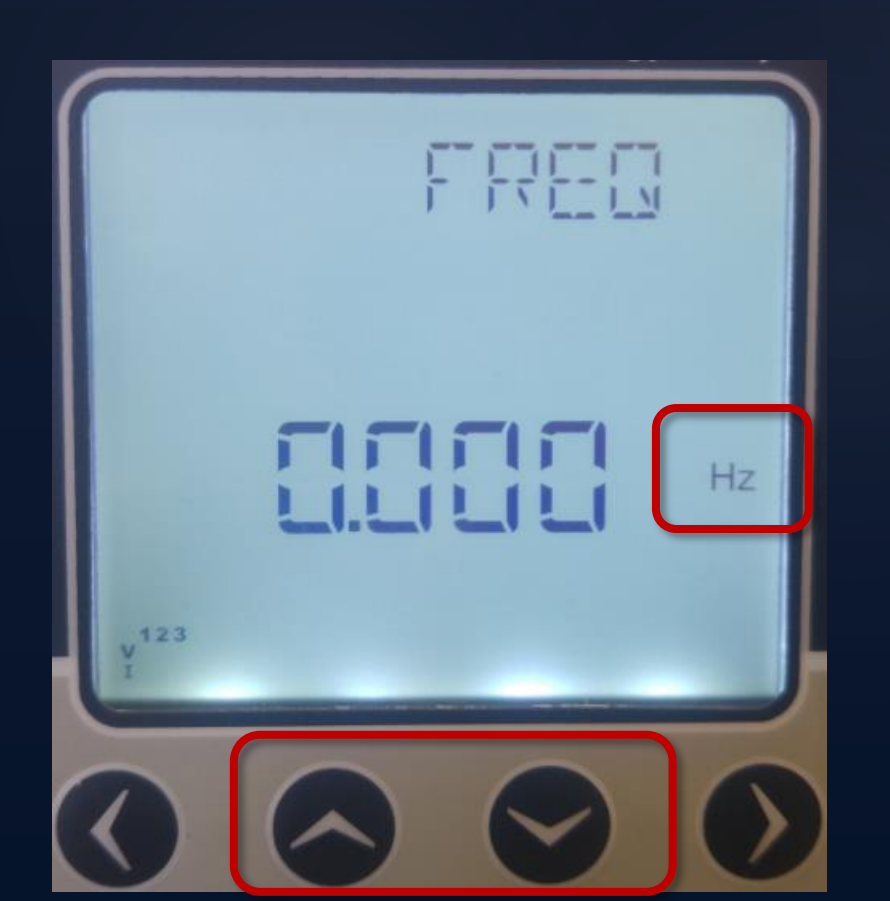

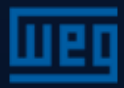

#### Menus de medição – THDv

Valores de Tensão (L-N and L-L), Corrente, corrente de neutro, cosφ, fator de potência, potências ativa, reativa e aparente, valores de THDV e THDI são mostrados no menu instantâneo.

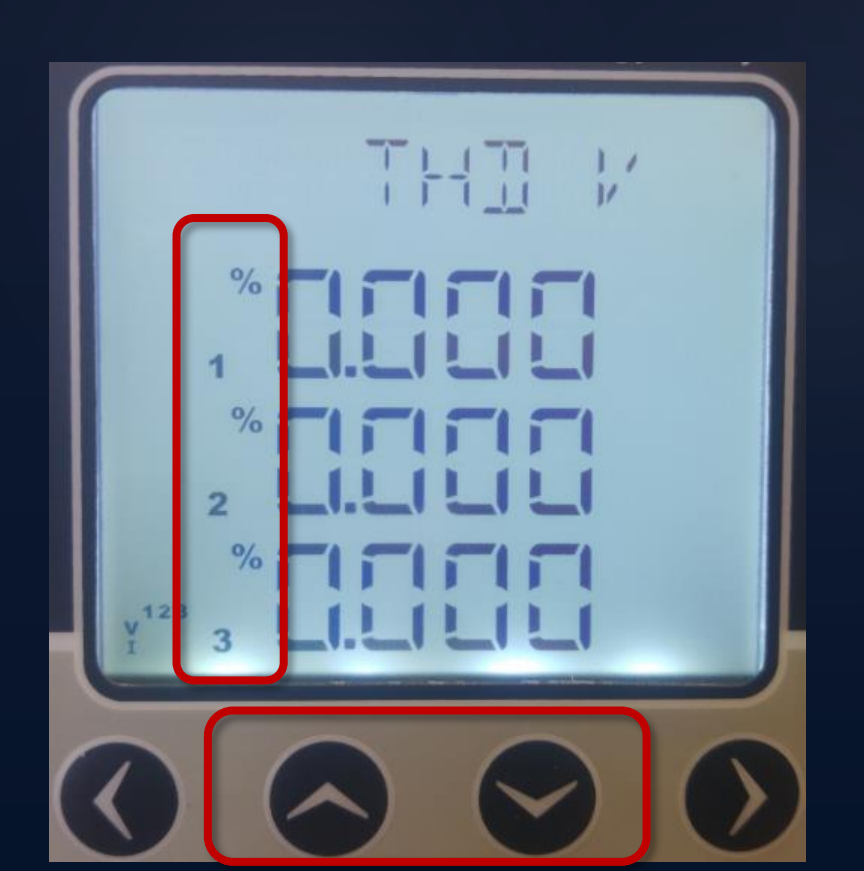

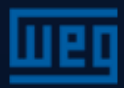

#### Menus de medição – THDi

Valores de Tensão (L-N and L-L), Corrente, corrente de neutro, cosφ, fator de potência, potências ativa, reativa e aparente, valores de THDV e THDI são mostrados no menu instantâneo.

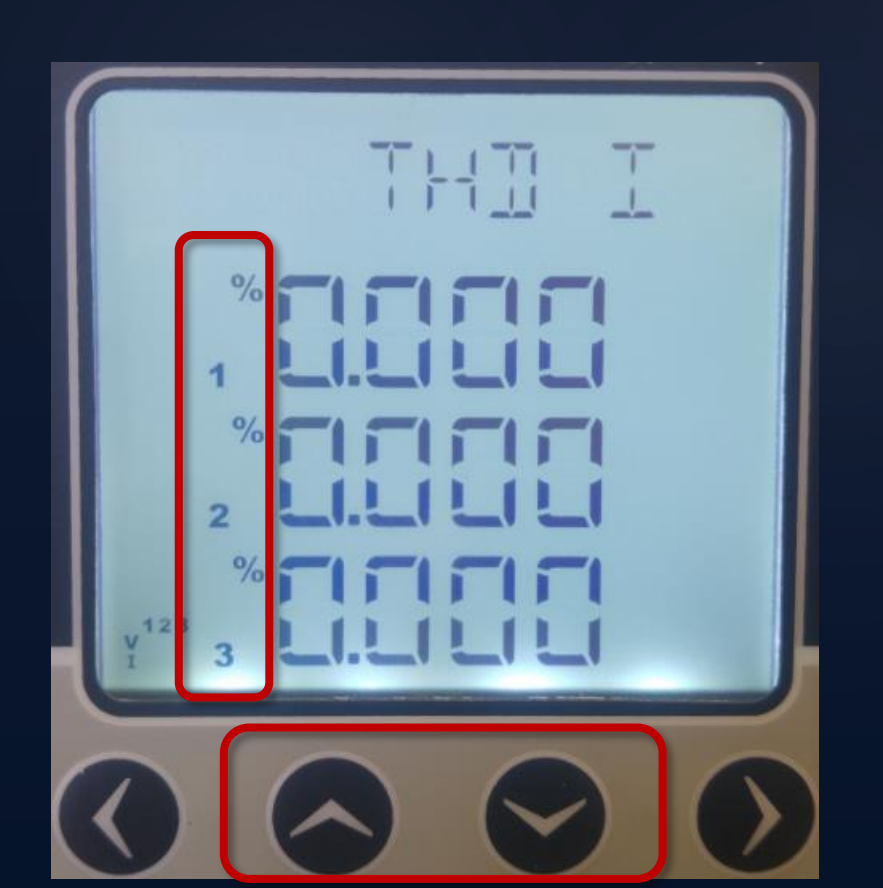

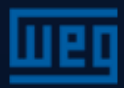

#### Menus de valores máximos e mínimos

Valores mínimos e máximos são calculados e armazenados em memória não volátil para os parâmetros abaixo:

- Tensão F-N e F-F
- Corrente de neutro
- Frequência
- $\succ$  cos $\phi$  e Fator de potência
- > THDV e THDI

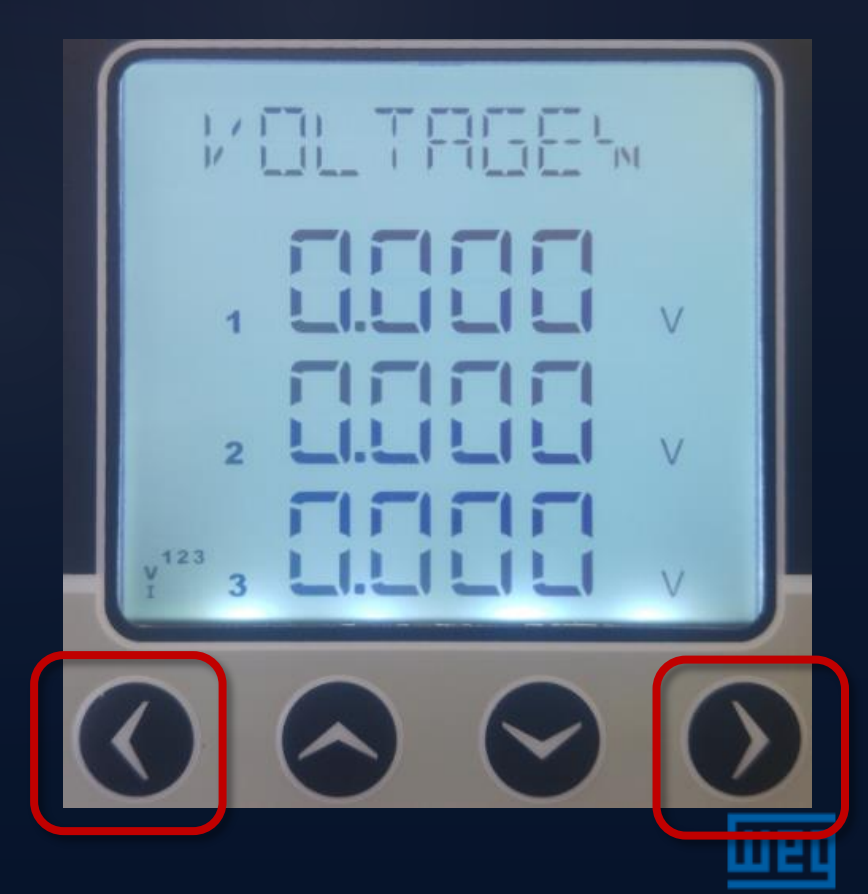

#### Menus de valores máximos e mínimos

Valores mínimos e máximos são calculados e armazenados em memória não volátil para os parâmetros abaixo:

- Tensão F-N e F-F
- Corrente de neutro
- Frequência
- $\succ$  cos $\phi$  e Fator de potência
- > THDV e THDI

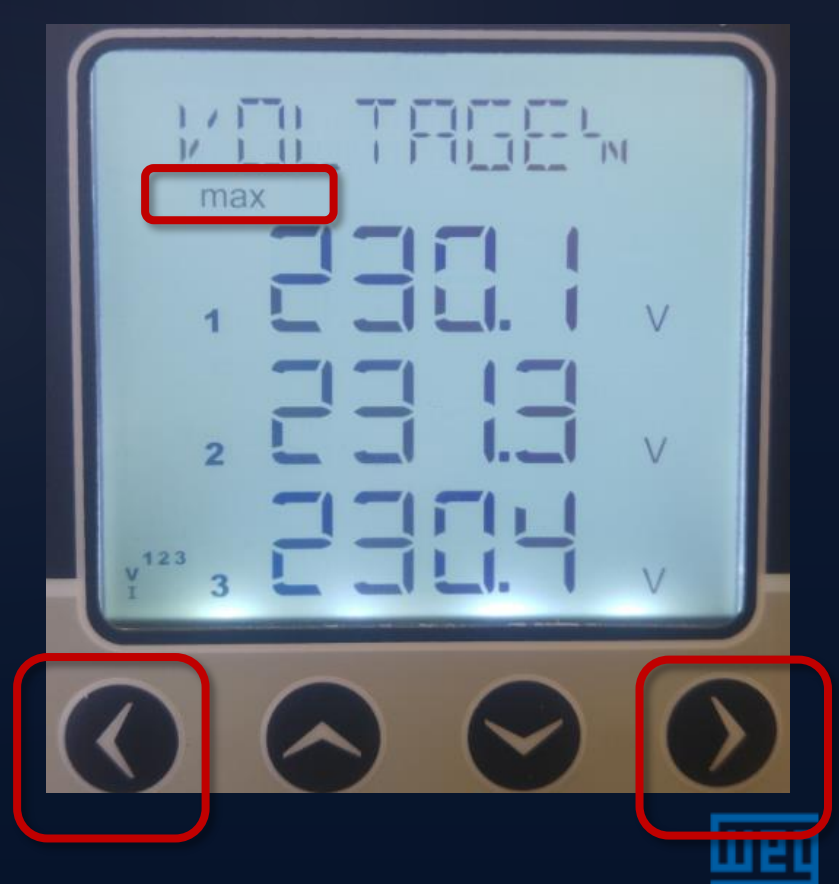

#### Menus de valores máximos e mínimos

Valores mínimos e máximos são calculados e armazenados em memória não volátil para os parâmetros abaixo:

- Tensão F-N e F-F
- Corrente de neutro
- Frequência
- cosφ e Fator de potência
- > THDV e THDI

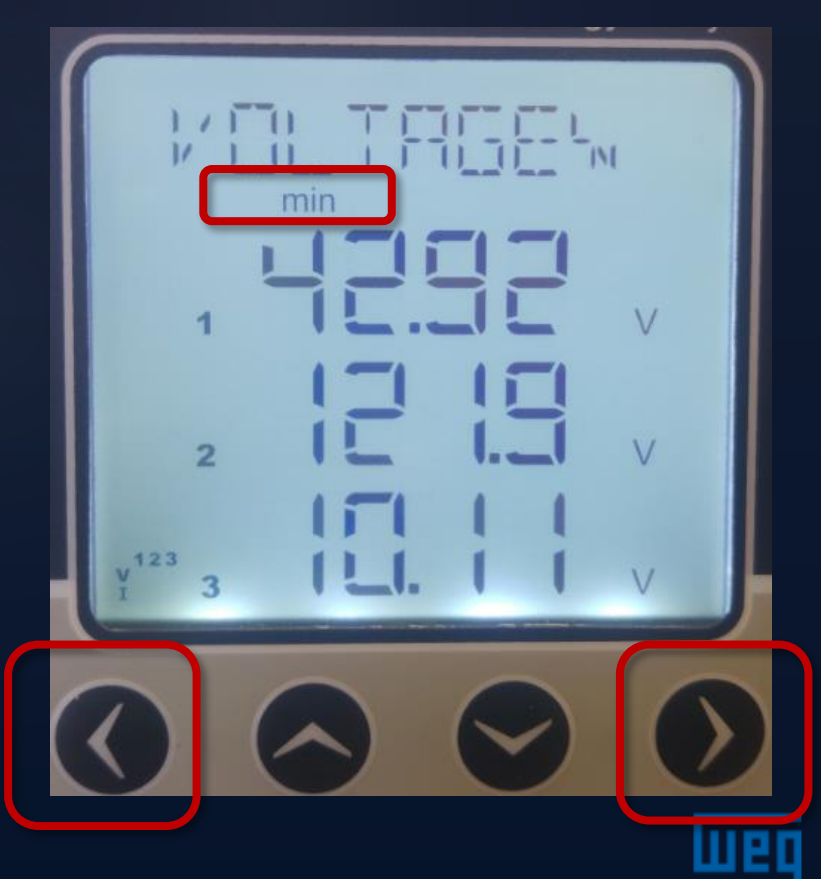

#### Menus de valores máximos e mínimos

Valores mínimos e máximos são calculados e armazenados em memória não volátil para os parâmetros abaixo:

- Tensão F-N e F-F
- Corrente de neutro
- Frequência
- $\succ$  cos $\phi$  e Fator de potência
- > THDV e THDI

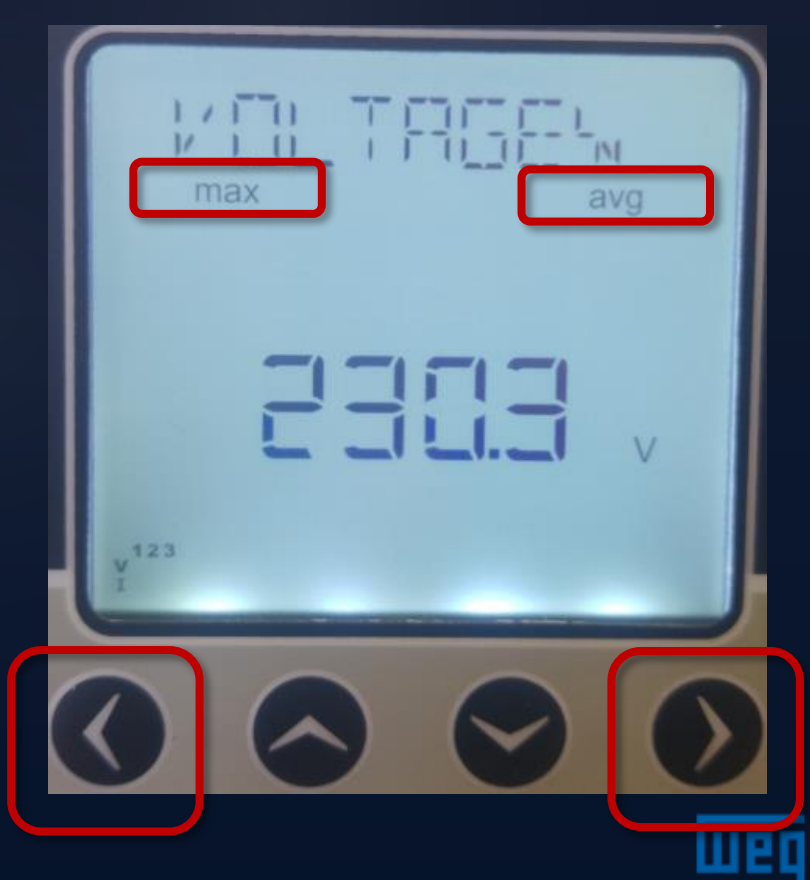

#### Menus de valores máximos e mínimos

Valores mínimos e máximos são calculados e armazenados em memória não volátil para os parâmetros abaixo:

- Tensão F-N e F-F
- Corrente de neutro
- Frequência
- $\succ$  cos $\phi$  e Fator de potência
- > THDV e THDI

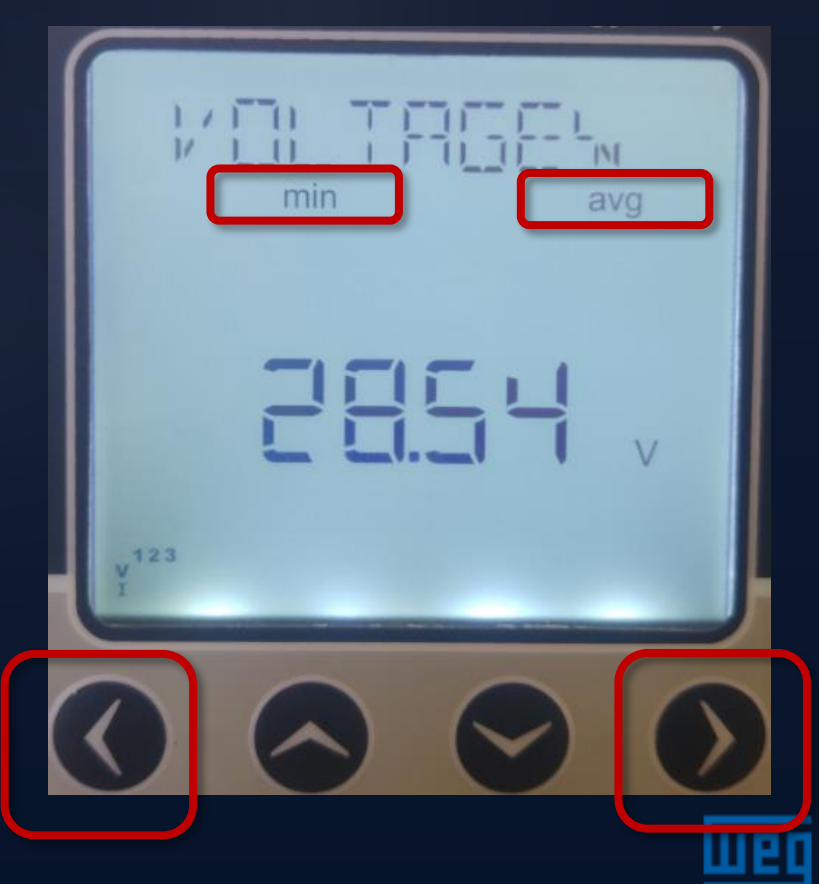

#### Menus de medição – Corrente

Valores mínimos e máximos e demanda são calculados e armazenados em memória não volátil para os parâmetros abaixo:

- Corrente
- Potência ativa
- Potência reativa
- Potência aparente

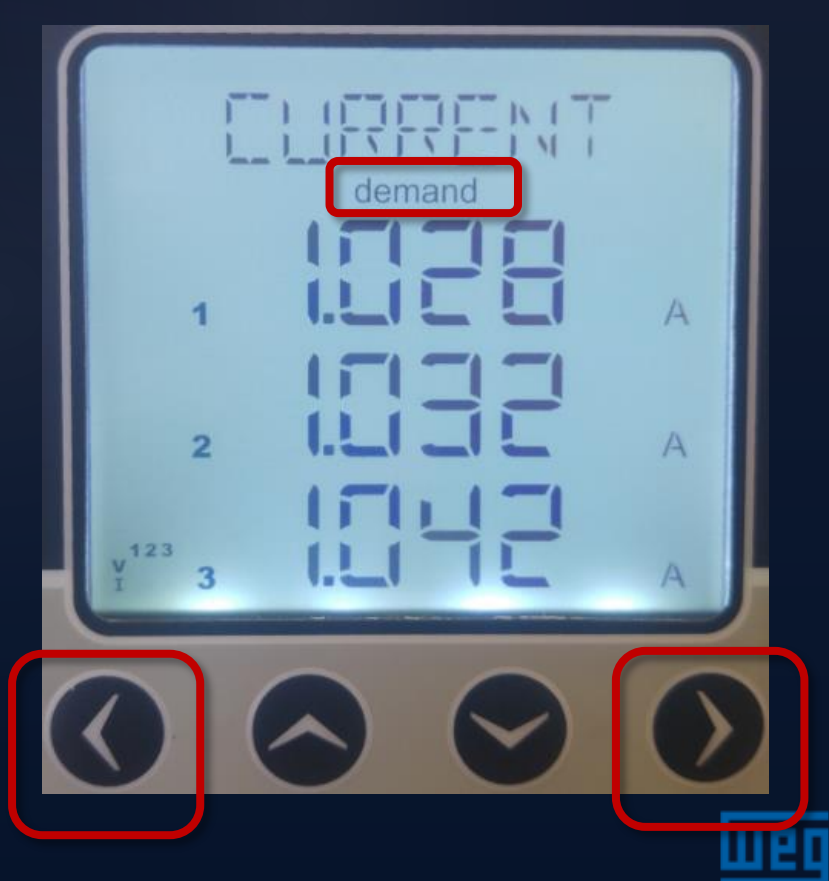

Para o menu de ENERGIA, pressionar a tecla da direita por mais de 1 segundo.

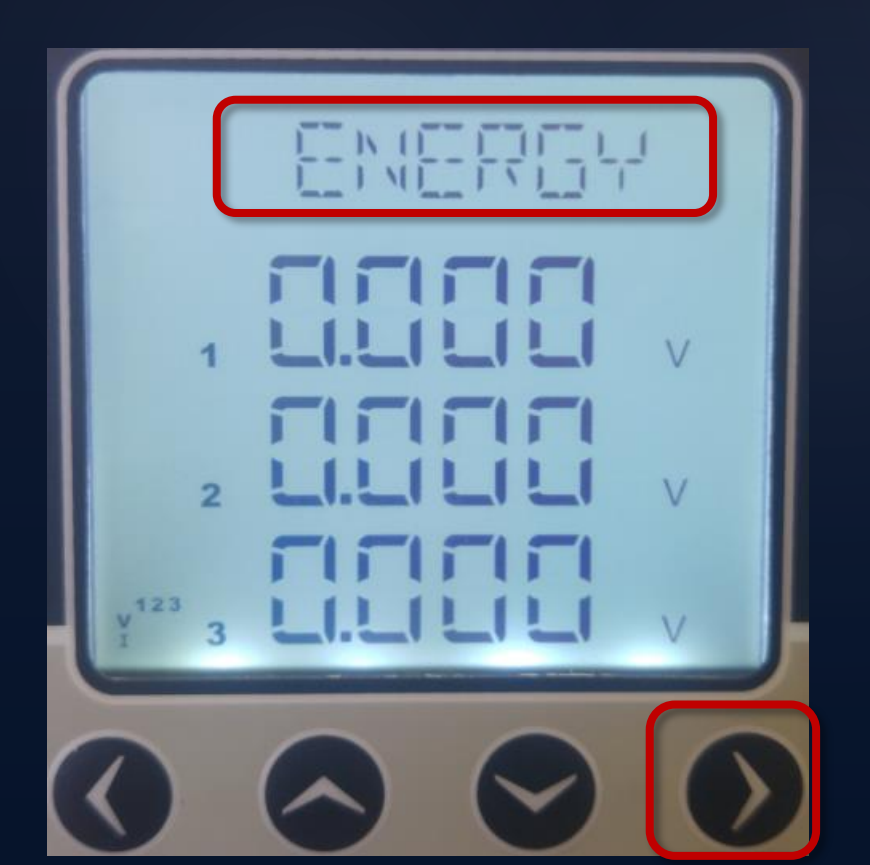

O equipamento tem 2 tipos de Tarifas que são visualizadas no menu "ENERGY". Cada tarifa disponibiliza medidores de energia ativa importada e exportada, energia reativa importada e exportada.

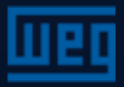

Estando no menu ENERGY, navega-se pelas opções de TARIFFs pressionando a tecla da direita.

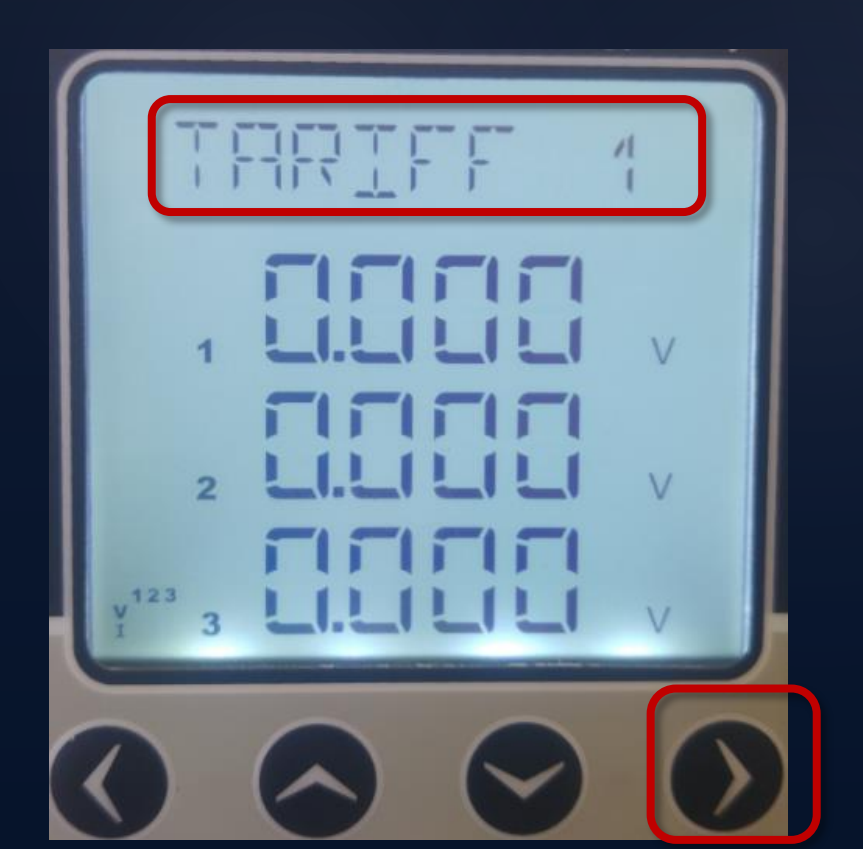

O equipamento tem 2 tipos de Tarifas que são visualizadas no menu "ENERGY". Cada tarifa disponibiliza medidores de energia ativa importada e exportada, energia reativa importada e exportada.

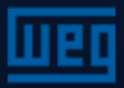

Estando no menu ENERGY, navega-se pelas opções de TARIFFs pressionando a tecla da direita.

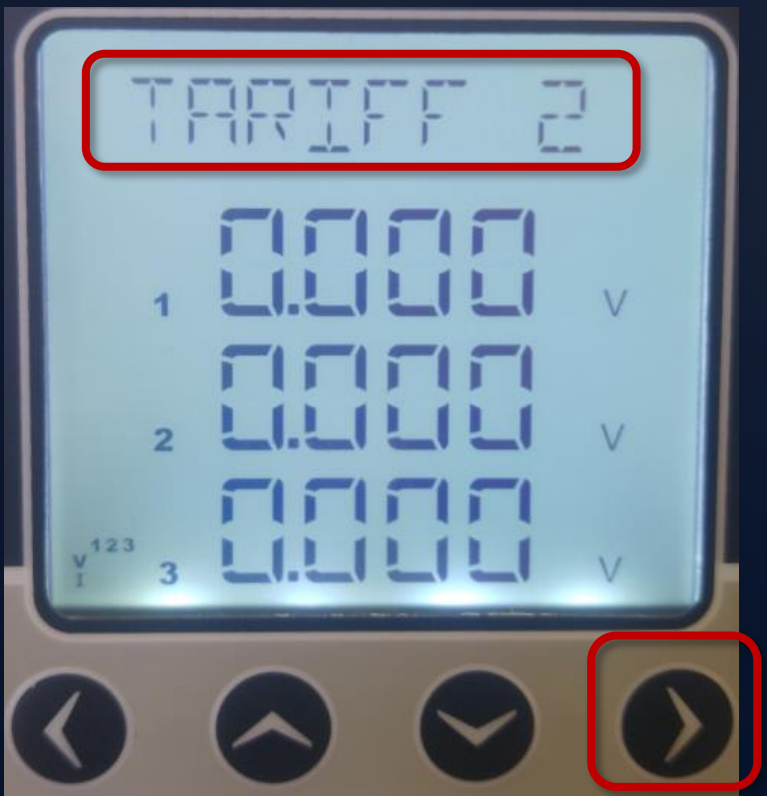

NOTA: Para ativar o contador da tarifa 2, primeiramente a entrada digital deve ser selecionada para este fim. Desta forma, esta entrada ao ser ativada aciona o contador de energia na Tarifa 2.

A entrada digital DI se tornará ativa quando as saidas GND são curto-circuitadas.

Caso não haja tarifa 2, estará disponível no display somente a tarifa 1.

Pressionando a tecla da direita novamente, o medidor de energia estará disponível.

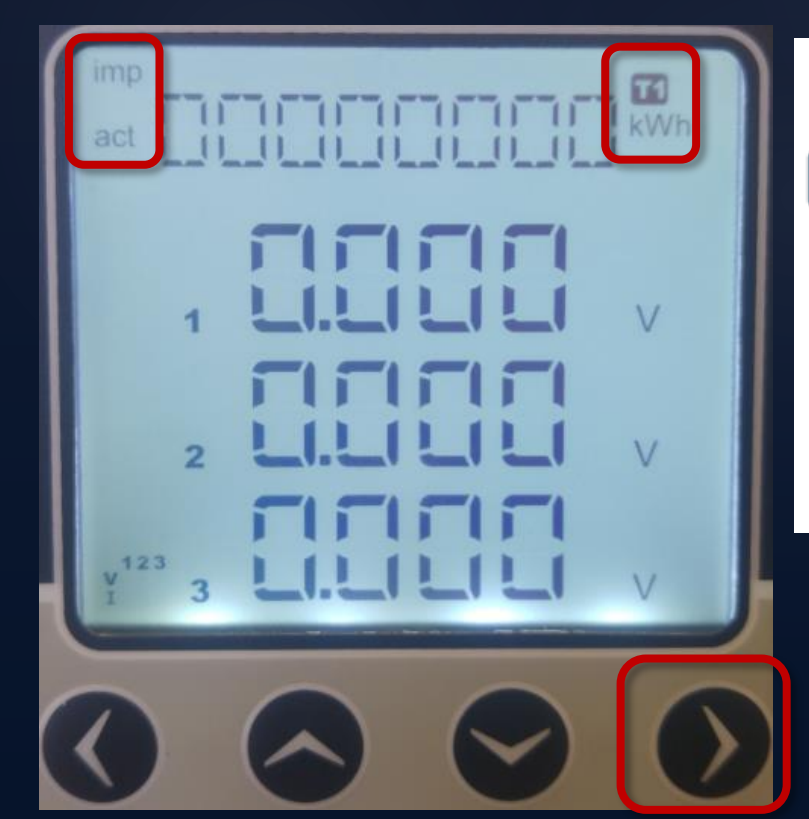

11 : Contador Tarifa 1
12 : Contador Tarifa 2
imp : Contador de energia importada
exp : Contador de energia exportada
act : Contador de energia ativa
rea : Contador de energia reativa

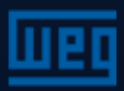

Para os navegar entre os diferentes tipos de contadores de energia, pressionar as teclas para cima e para baixo.

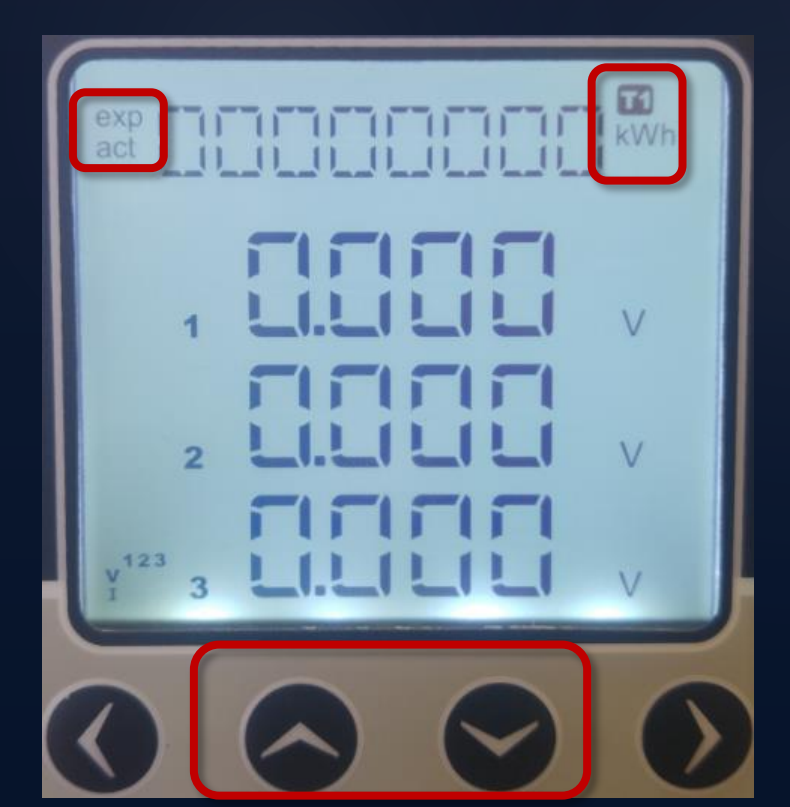

Contador Tarifa 1
Contador Tarifa 2
Contador de energia importada
exp : Contador de energia exportada
act : Contador de energia ativa
rea : Contador de energia reativa

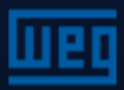

Para os navegar entre os diferentes tipos de contadores de energia, pressionar as teclas para cima e para baixo.

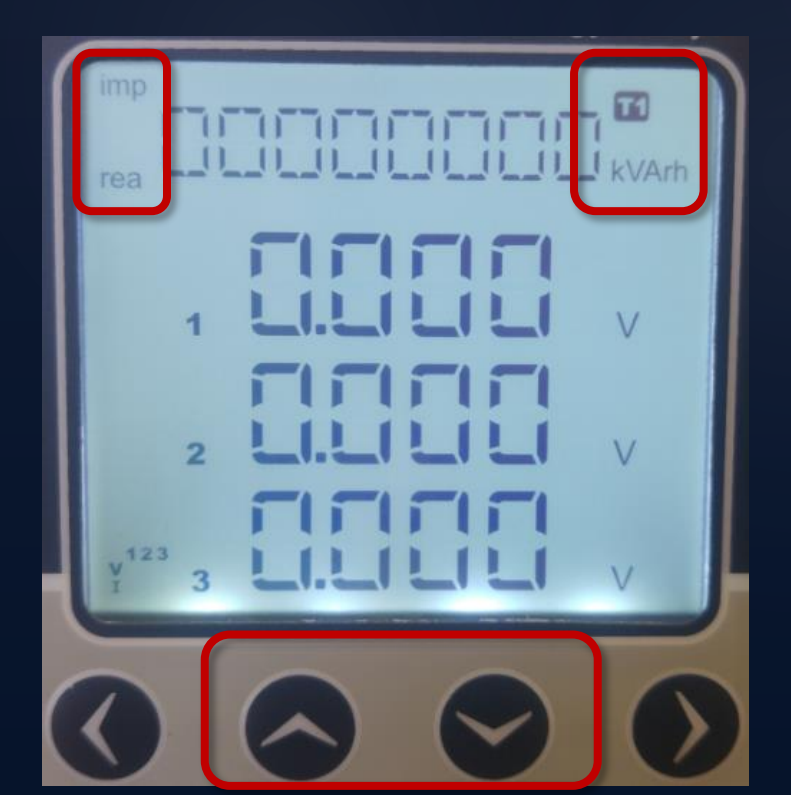

Contador Tarifa 1
Contador Tarifa 2
Contador de energia importada
exp : Contador de energia exportada
act : Contador de energia ativa
rea : Contador de energia reativa

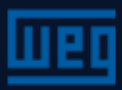

Para os navegar entre os diferentes tipos de contadores de energia, pressionar as teclas para cima e para baixo.

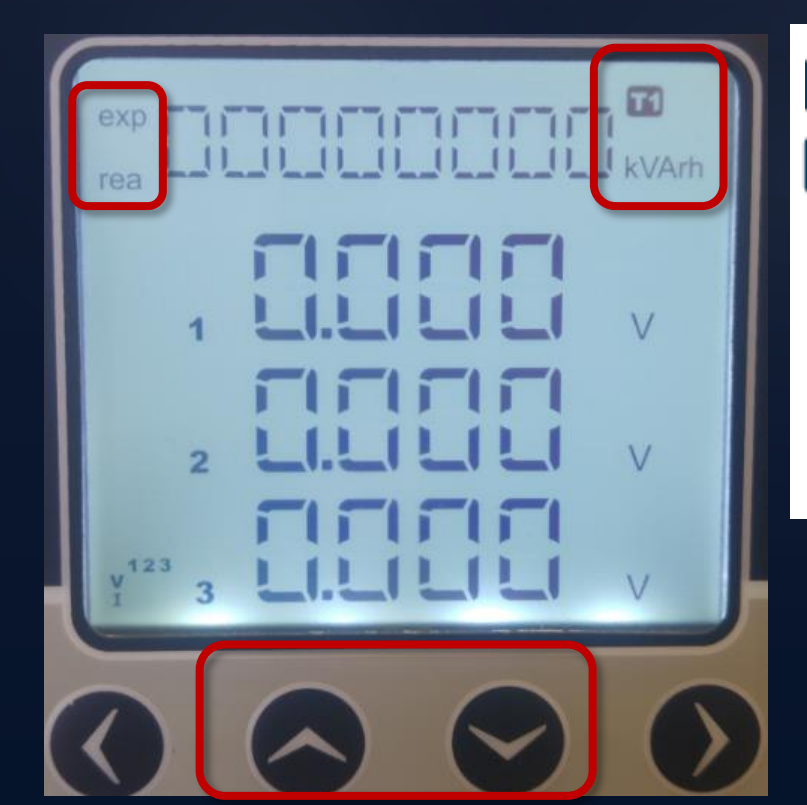

11 : Contador Tarifa 1
12 : Contador Tarifa 2
imp : Contador de energia importada
exp : Contador de energia exportada
act : Contador de energia ativa
rea : Contador de energia reativa

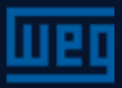

#### Menus de medição – Energia Valores pré-definidos de energia

Pressionar a tecla da direita por 2 segundos. Quando o display começar a piscar, com a tecla direita novamente posicione o dígito que será alterado. Com as teclas para cima e para baixo definir o número desejado

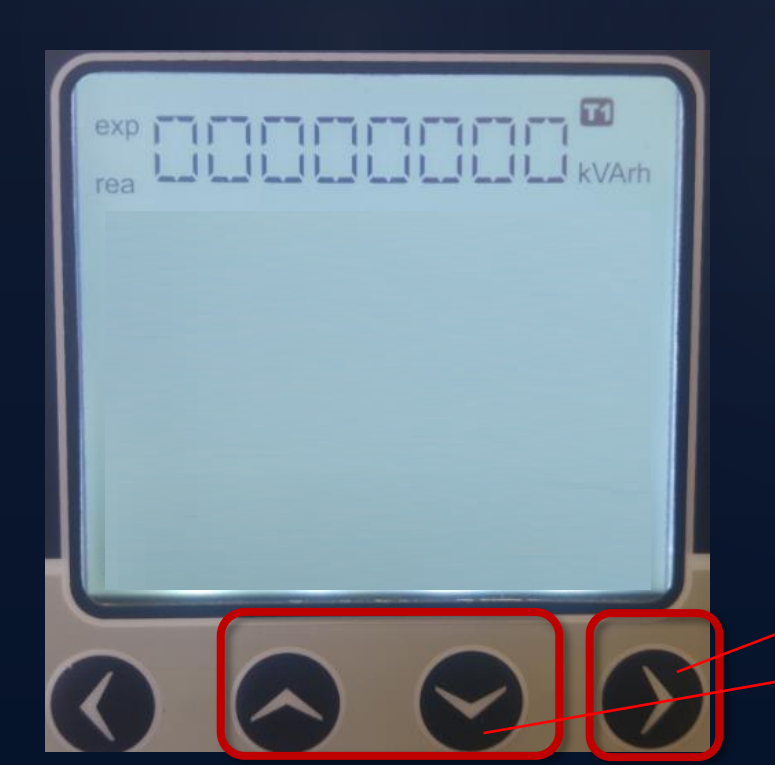

Ao concluir o número desejado, usar a tecla da esquerda para confirmar e finalizar este passo. Feito isso, navegar até a área de memória/registros para confirmar as mudanças realizadas.

Pressionar e segurar >2sec

Entrada do valor desejado

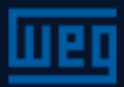

#### Menus de medição – Energia Estrutura

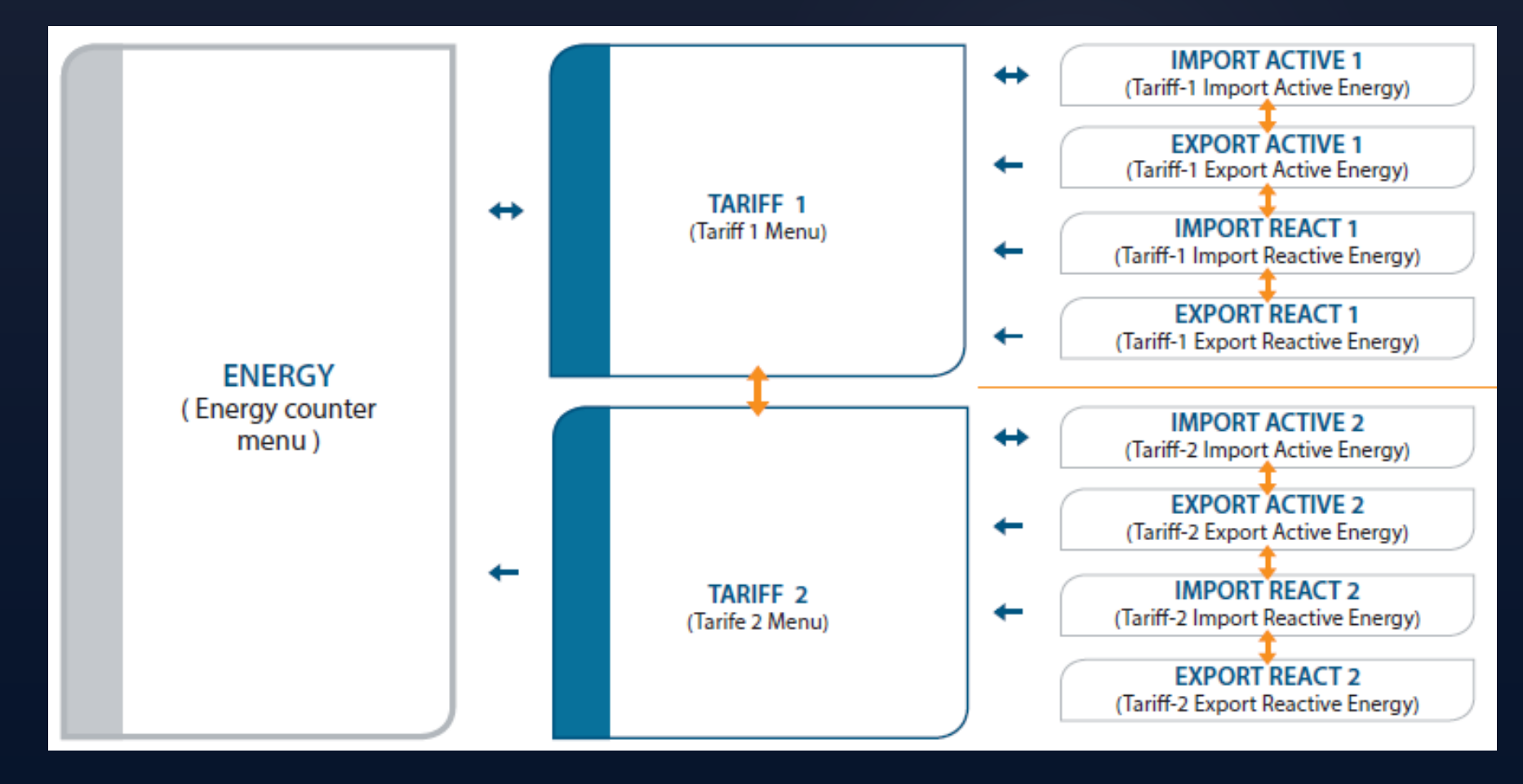

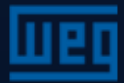

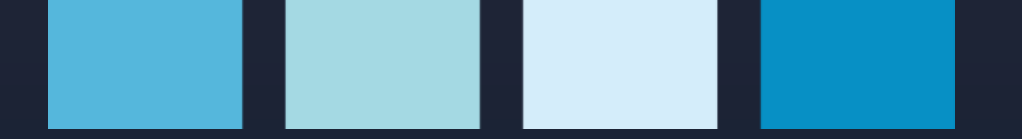

#### Menus de Contadores

Para navegar até o menu COUNTERS, pressionar a tecla para baixo quando estiver no menu ENERGY.

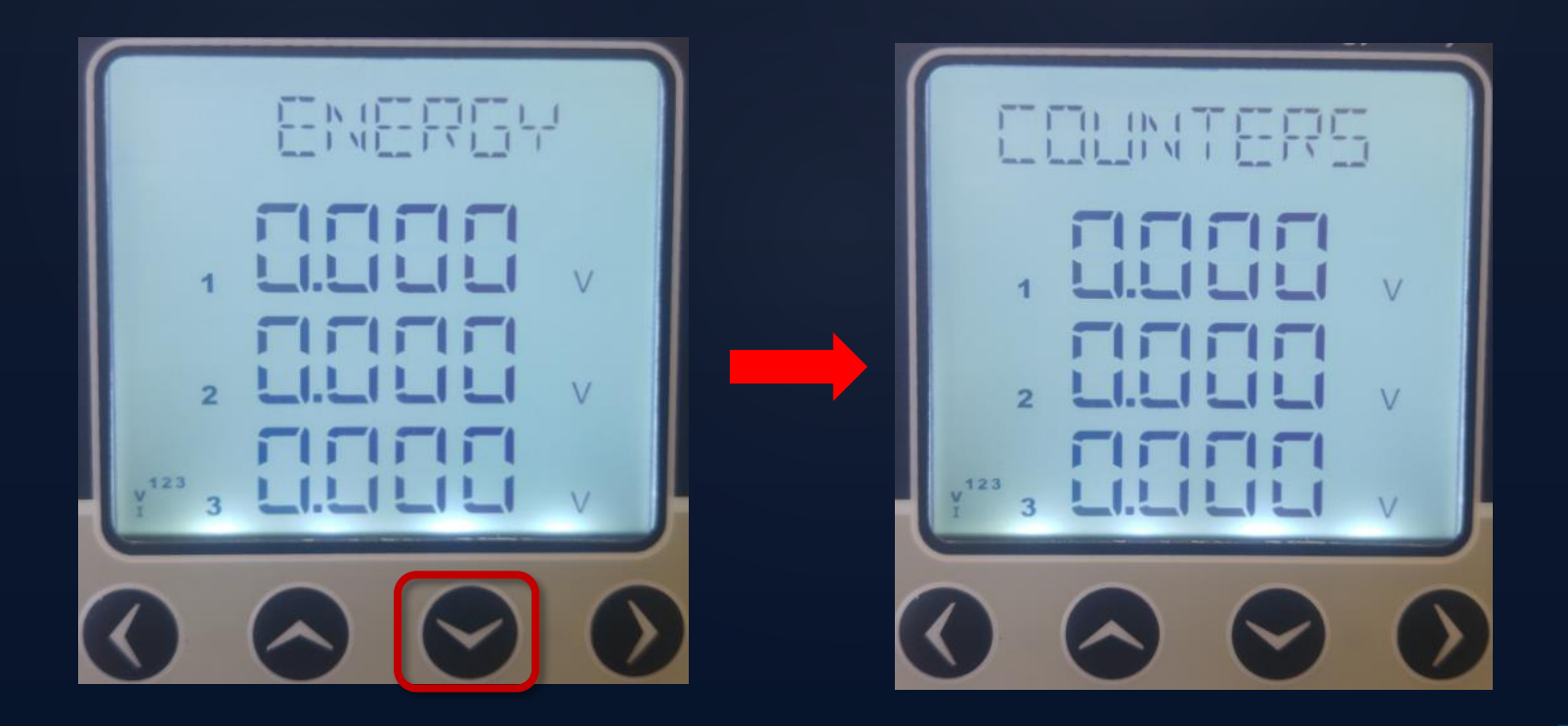

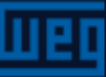
Para navegar até o menu "cnt1" pressionar a tecla direita quando estiver no menu "COUNTERS"

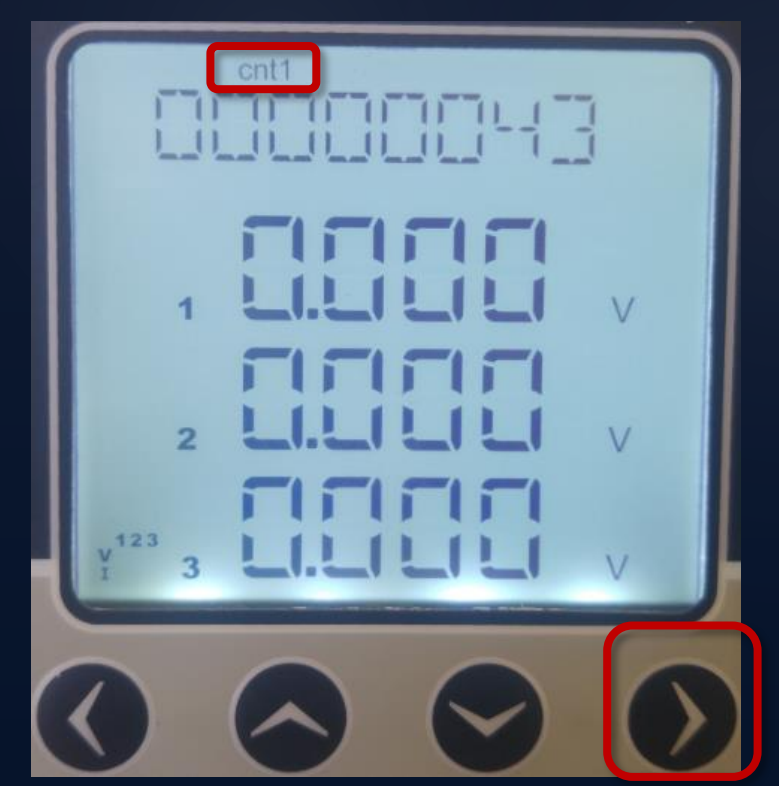

"COUNTER1": Quando a entrada digital 1 for programada para contador, esta contará as mudanças de estado desta entrada. O valor da contagem será mostrado no menu "cnt1".

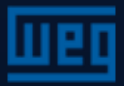

Para navegar até o menu "cnt2" pressionar a tecla para baixo quando estiver no menu "COUNTERS"

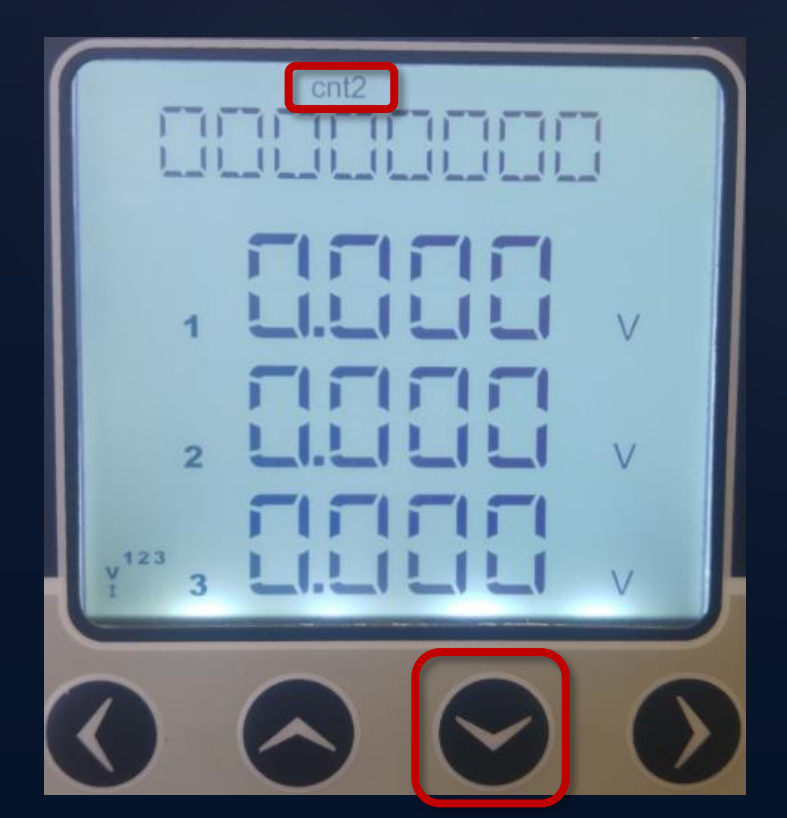

"COUNTER2": Quando a entrada digital 2 for programada para contador, esta contará as mudanças de estado desta entrada. O valor da contagem será mostrado no menu "cnt2".

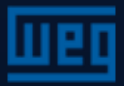

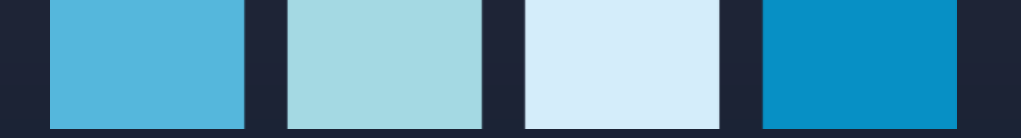

Para navegar até o menu "run" pressionar a tecla para baixo quando estiver no menu "COUNTERS"

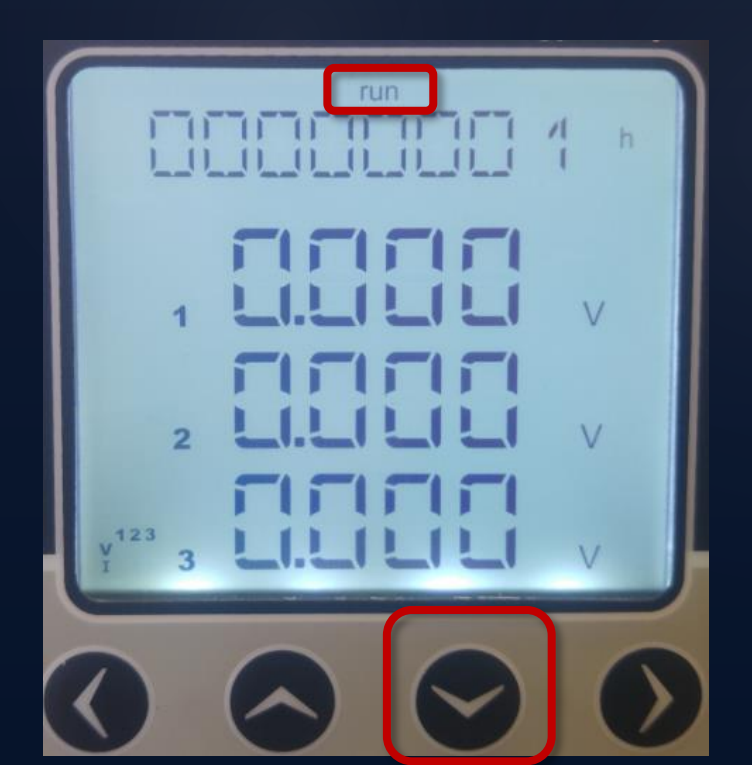

"RUN HOUR": Se a entrada digital for programada para "run hour enable", Será feita a contagem do tempo que esta entrada digital ficou ativa. Este contador requer sinal triásico de corrente e tensão para para seu funcionamento sem a entrada digital. O valor medido é mostrado em horas.

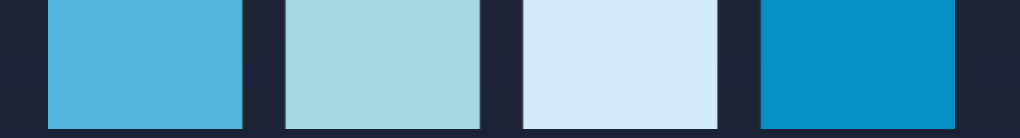

Para navegar até o menu "on" pressionar a tecla para baixo quando estiver no menu "COUNTERS"

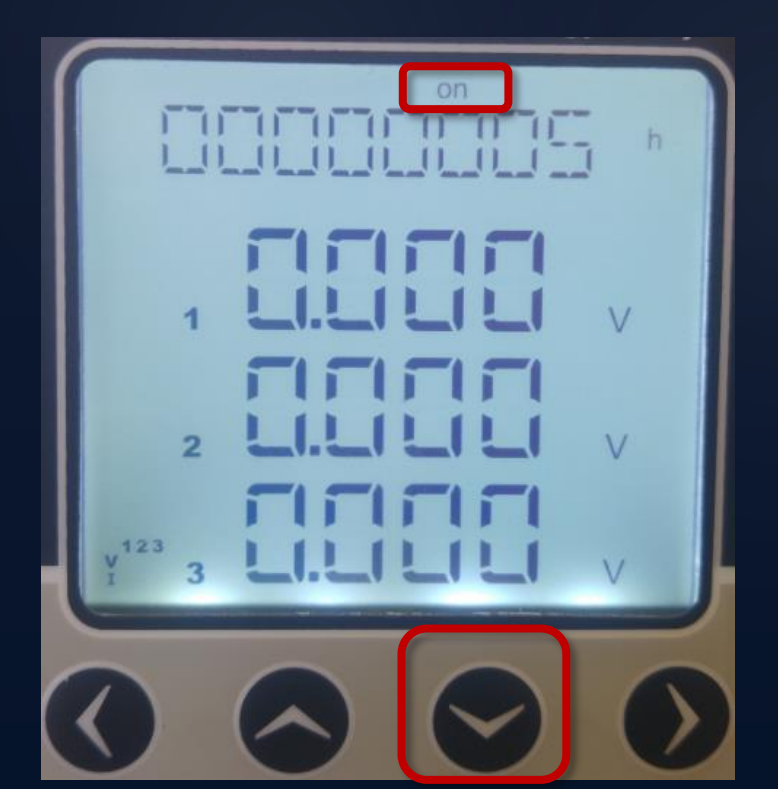

"ON HOUR" : Conta o total de horas que o equipamento ficou energizado.

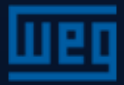

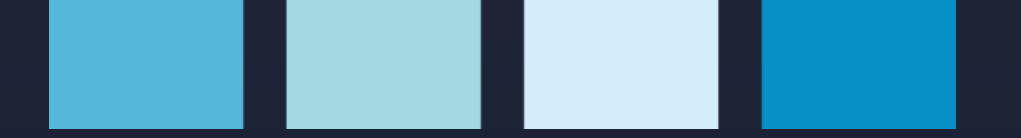

Para navegar até o menu "int" pressionar a tecla para baixo quando estiver no menu "COUNTERS"

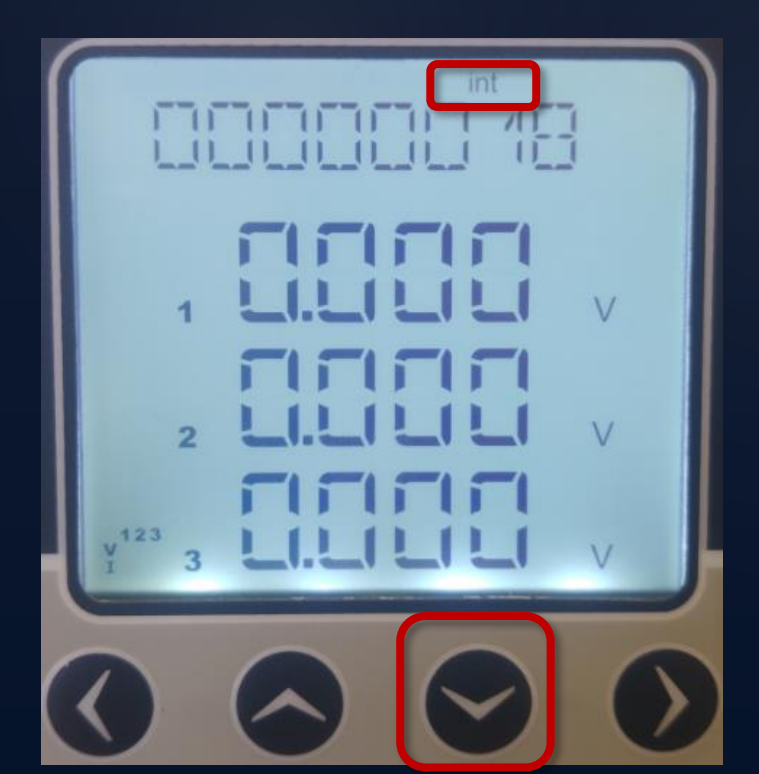

"POWER INTERRUPTION COUNTER": Conta o tempo que o equipamento ficou desenergizado.

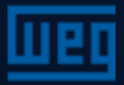

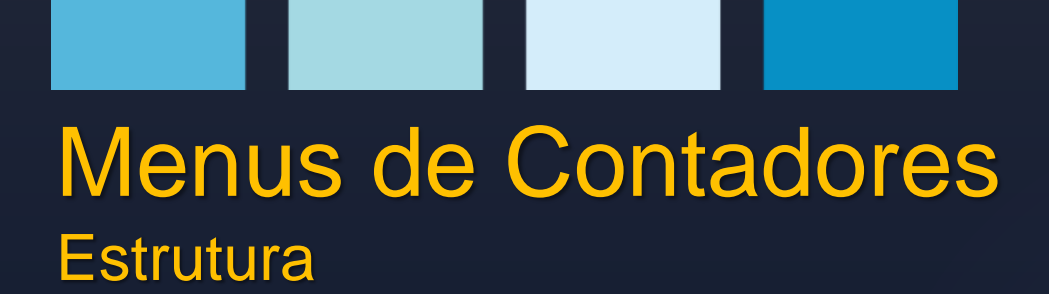

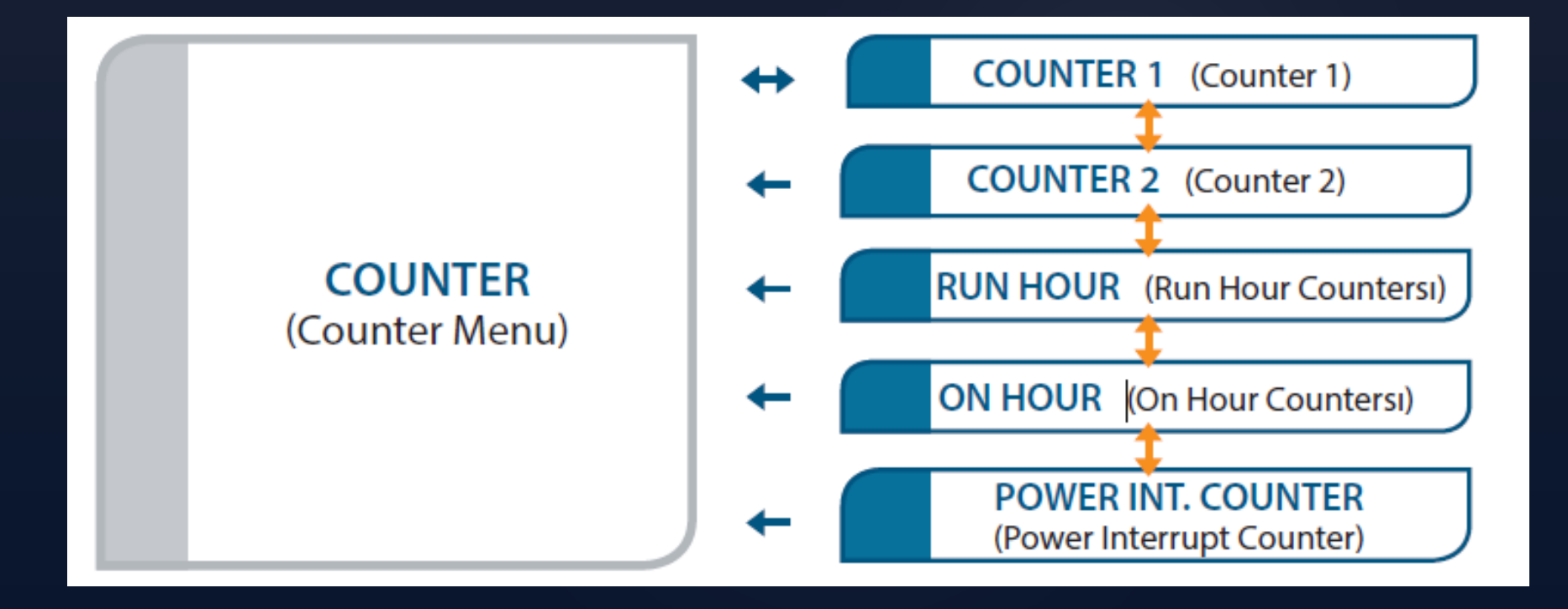

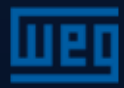

# Menus de Harmônicos – V HARM

Para navegar até a "V HARM", navegar até o menu HARMONIC e pressionar a tecla da direita

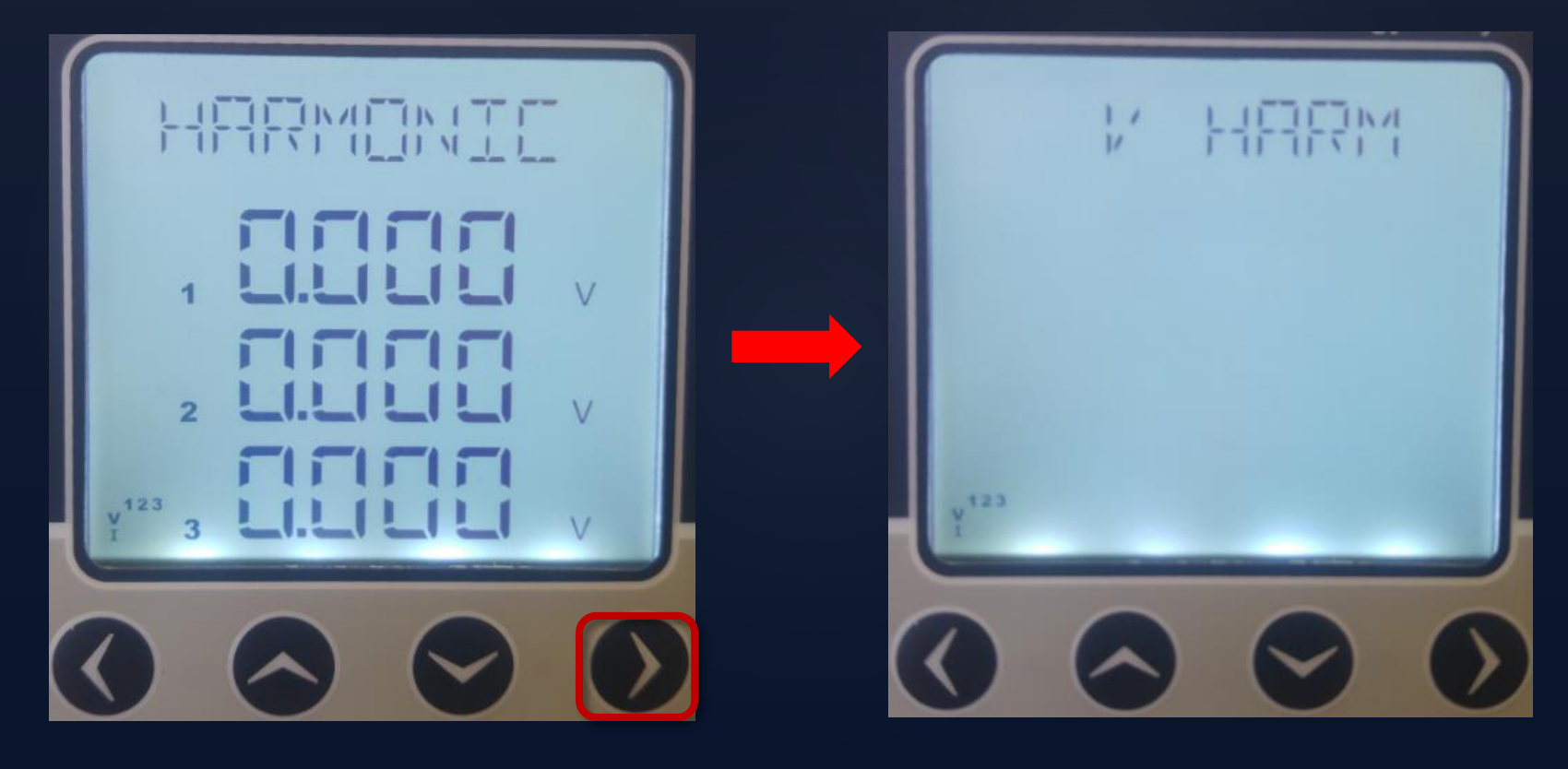

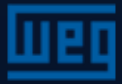

# Menus de Harmônicos – V HARM

Para navegar nos detalhes do menu V HARM, pressionar a tecla da direita

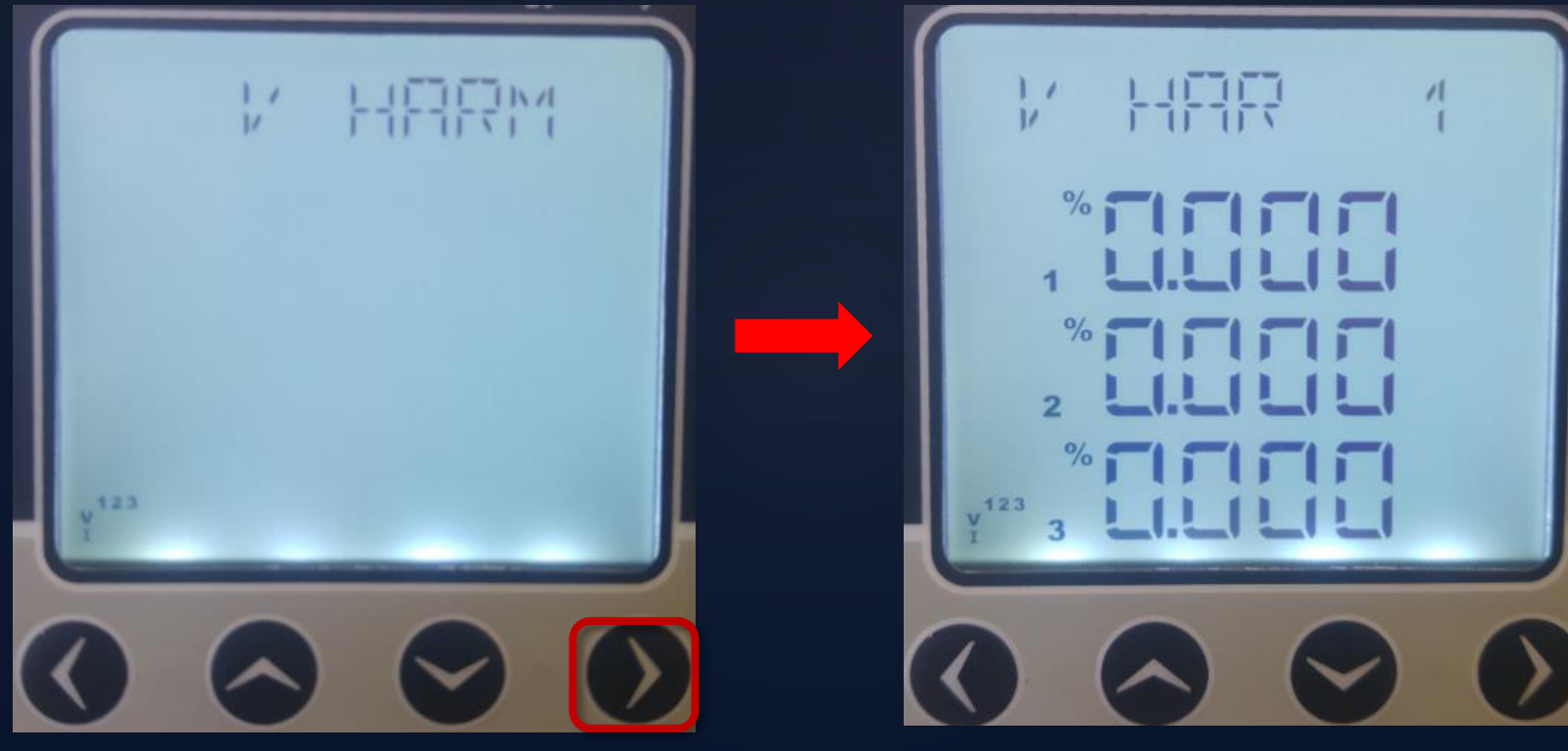

V HAR 1..31<sup>a</sup> ordem

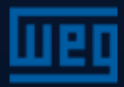

# Menus de Harmônicos – I HARM

Para navegar até a "I HARM", navegar até o menu V HARM e pressionar a tecla para baixo

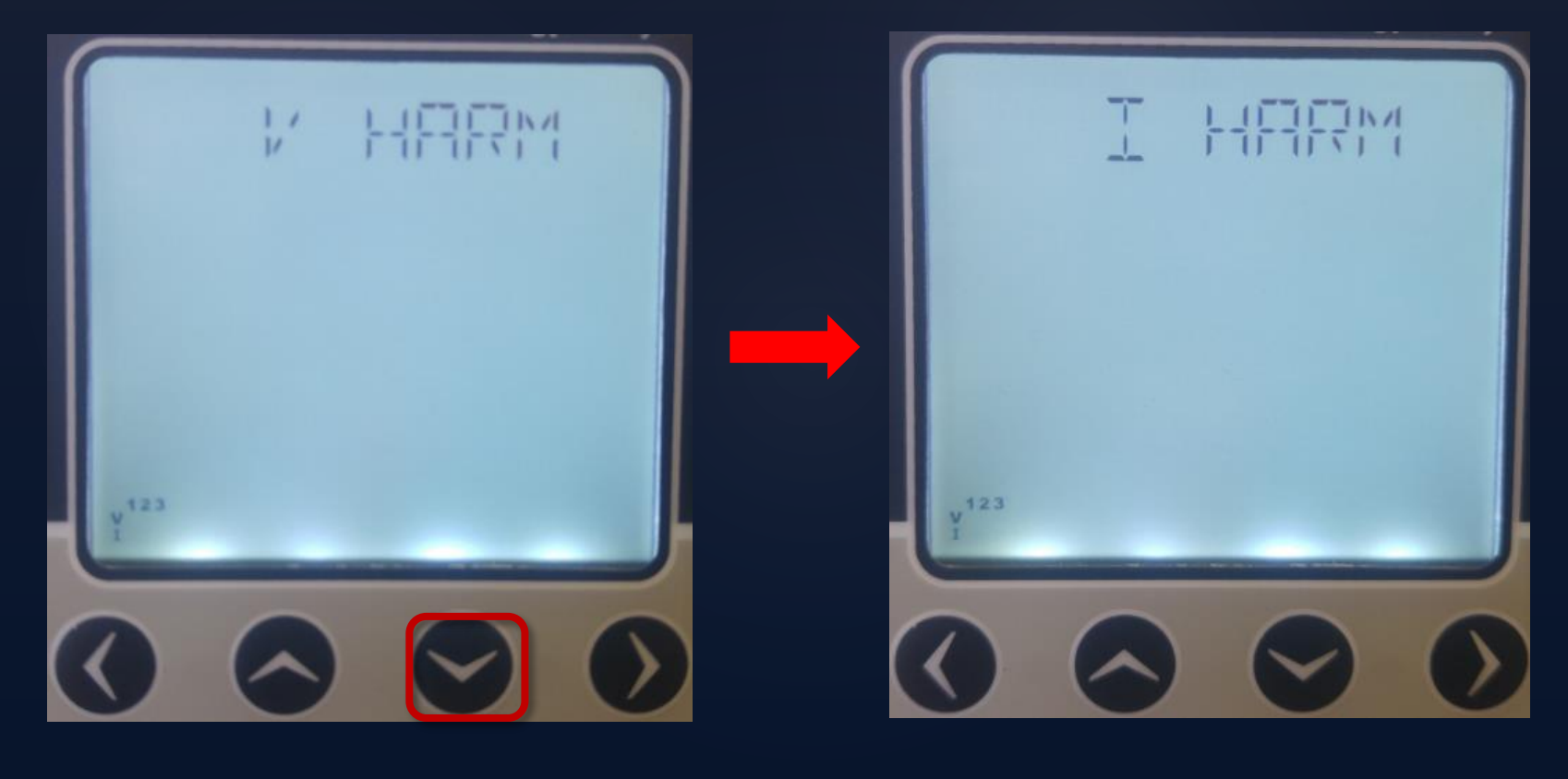

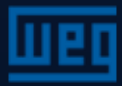

# Menus de Harmônicos – I HARM

Para navegar nos detalhes do menu I HARM, pressionar a tecla da direita

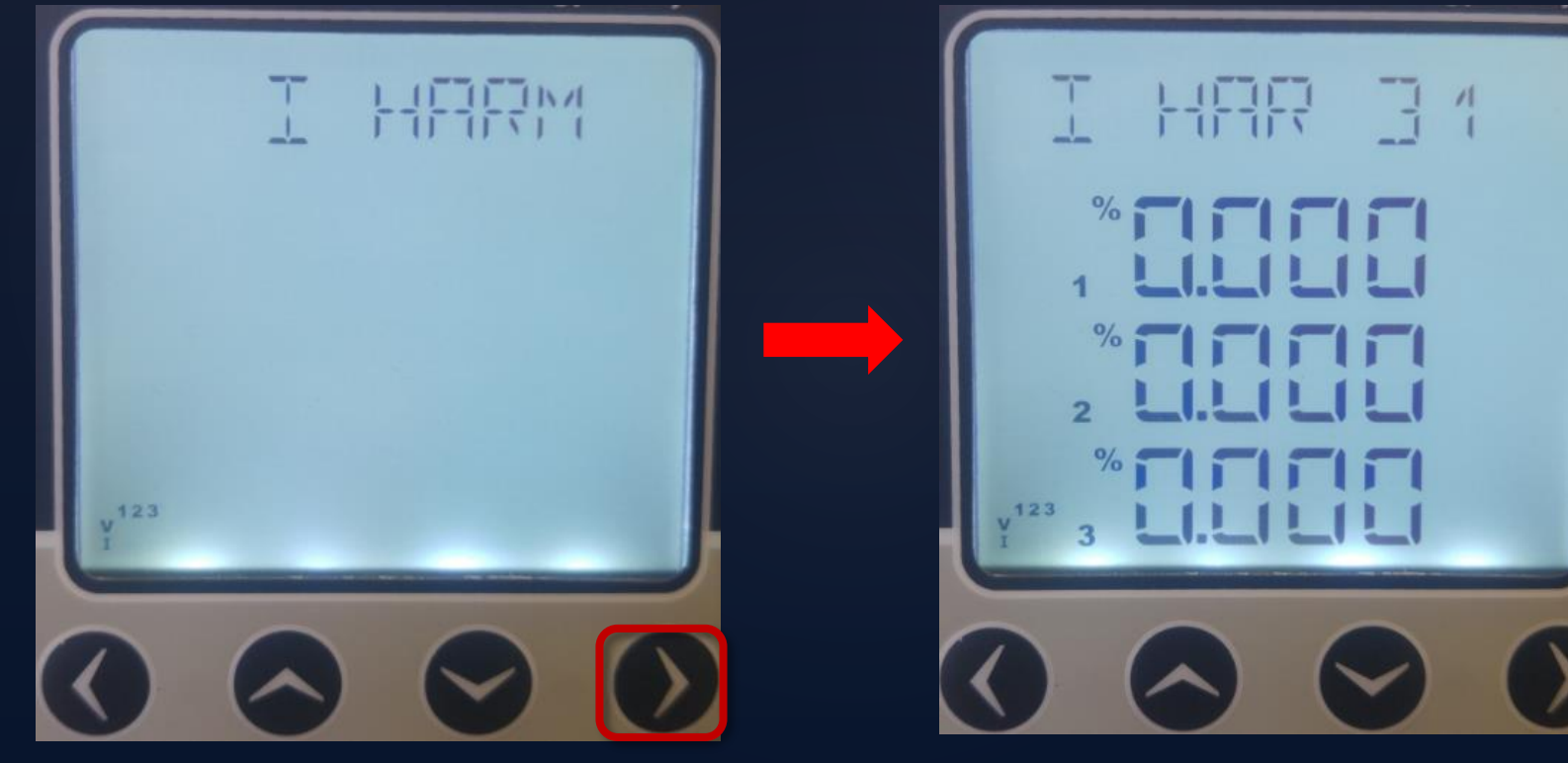

I HAR 1...31st

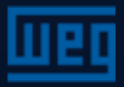

# Menus de parametrização

A parametrização do equipamento é feita no menu "SETTINGS". Para navegar até o menu SETTINGS pressionar a tecla para baixo quando estiver no menu "HARMONICS".

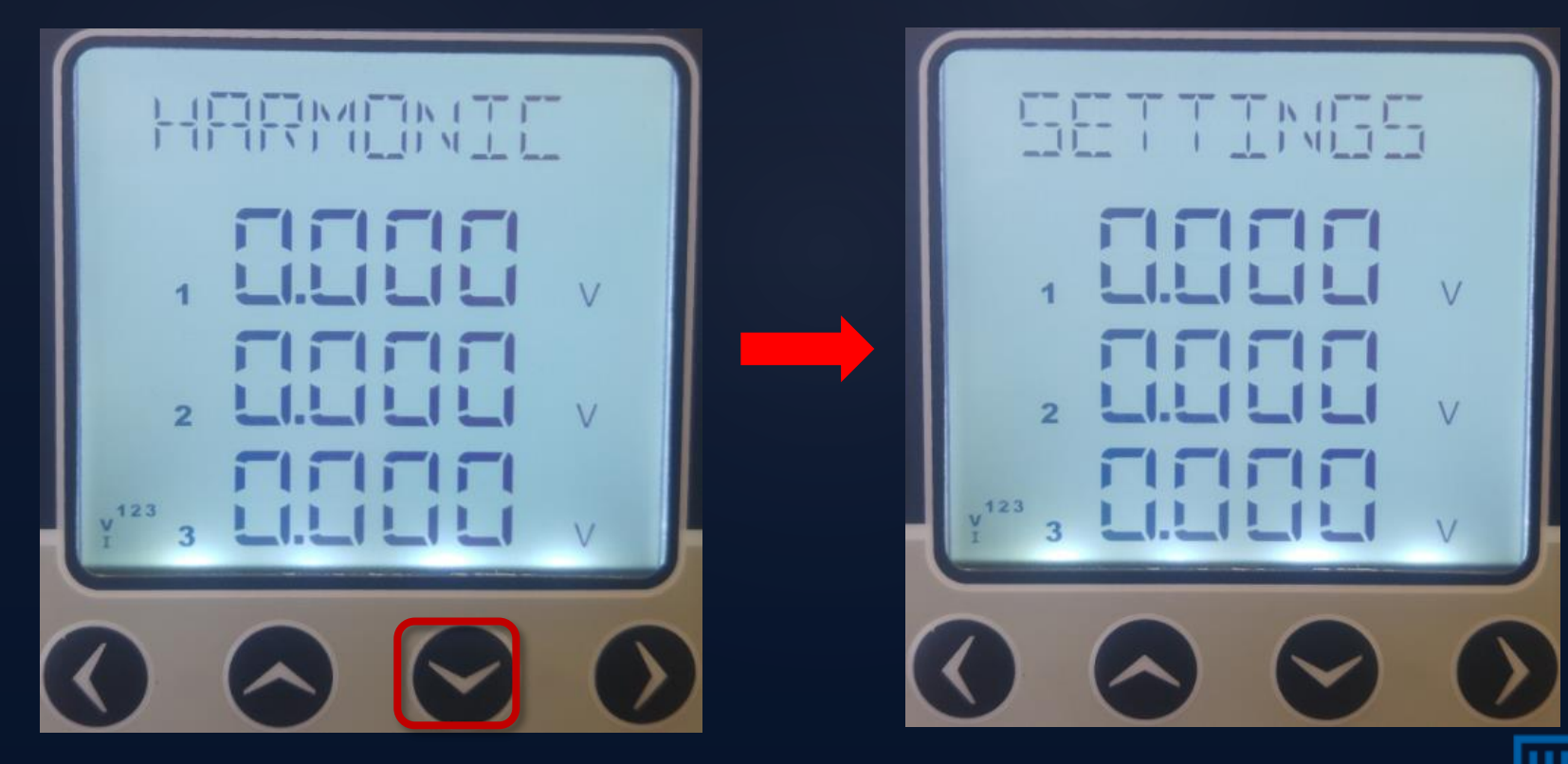

# Menus de parametrização

Para navegar até os submenus, no menu SETTINGS pressionar a tecla da direita.

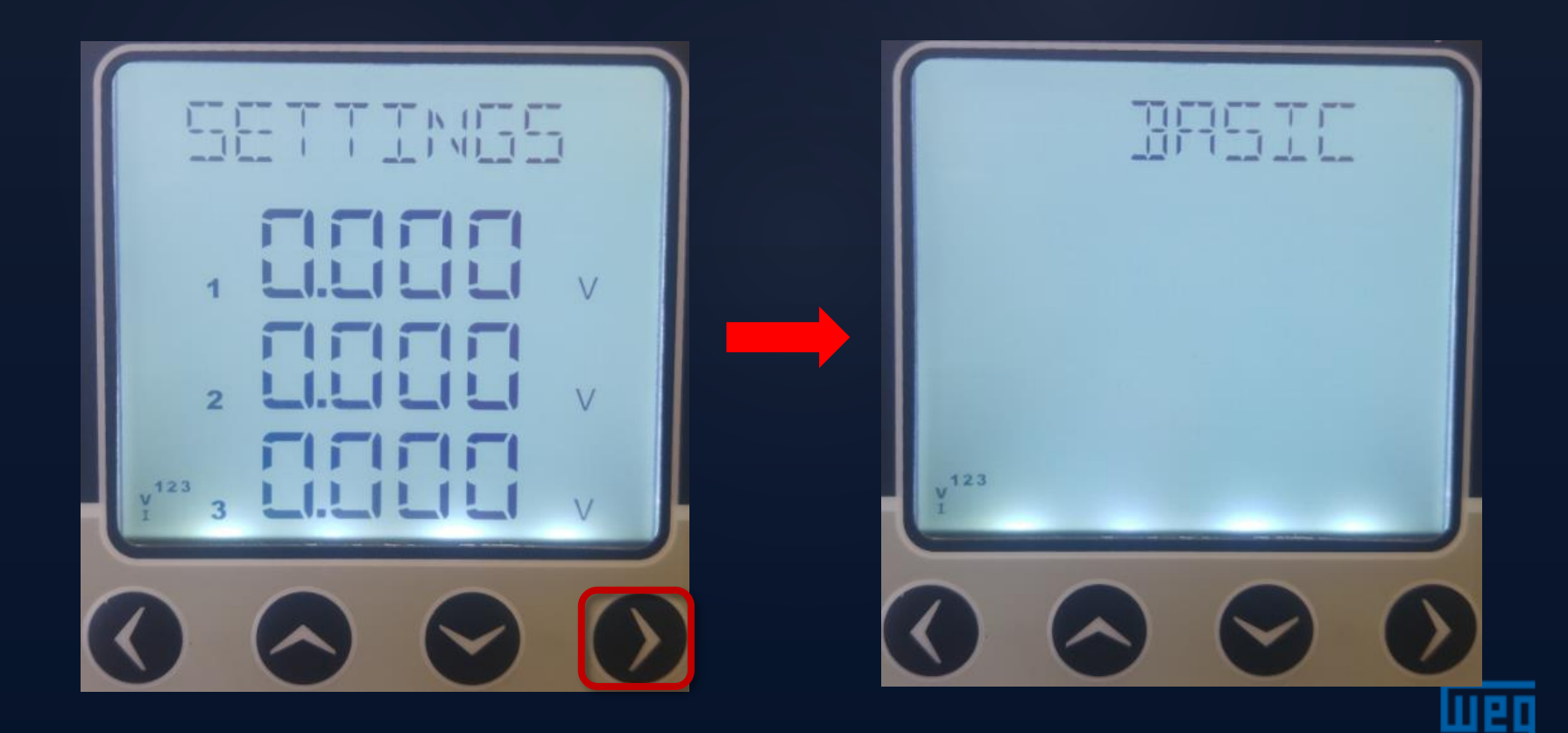

# Parametrizações

Para navegar pelos submenus de "SETTINGS" pressionar a tecla da direita quando estiver no menu "SETTINGS". Os submenus são:

- 1. BASIC
- 2. ALARMS
- 3. RELAYS
- 4. DEMAND
- 5. RS485
- 6. DI INPUT
- 7. PULSE
- 8. SECURITY
- 9. DISPLAY

10. CLEAR

11. INFO

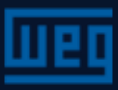

# Menus de parametrização – Menu BASIC

Neste submenu são definidas as relações de transformação do TC, TP e tipo

de conexão da medição adotada

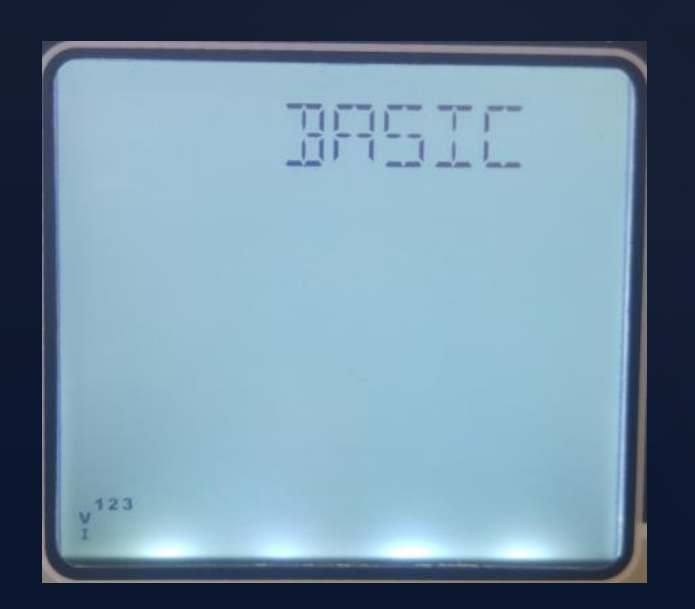

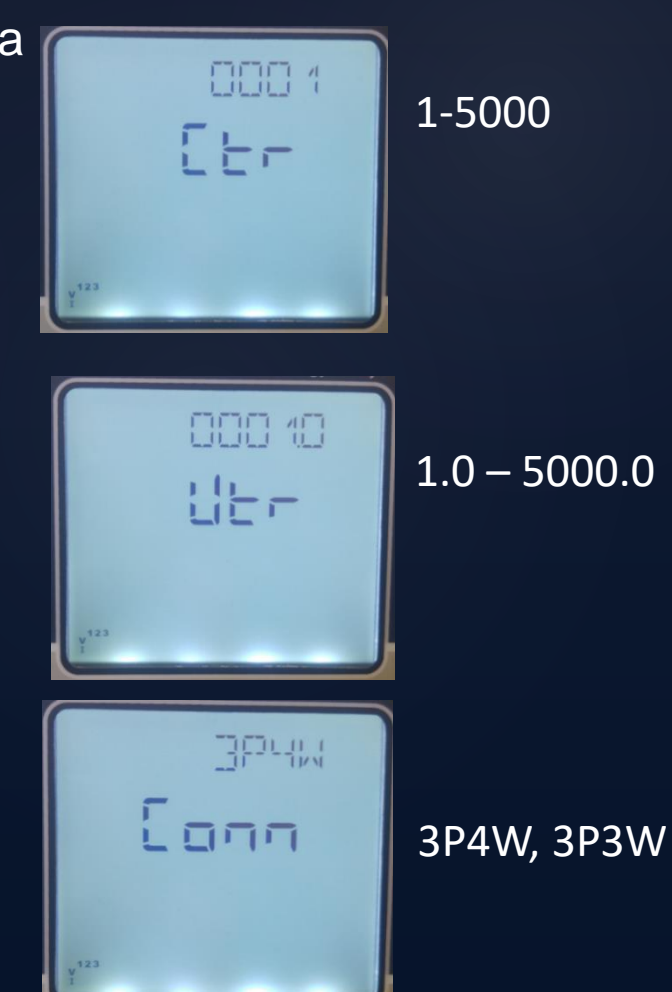

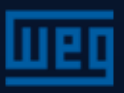

# Menus de parametrização – Menu ALARMS

Para navegar até o menu de ALARMS pressionar a tecla para baixo quando estiver no menu BASIC

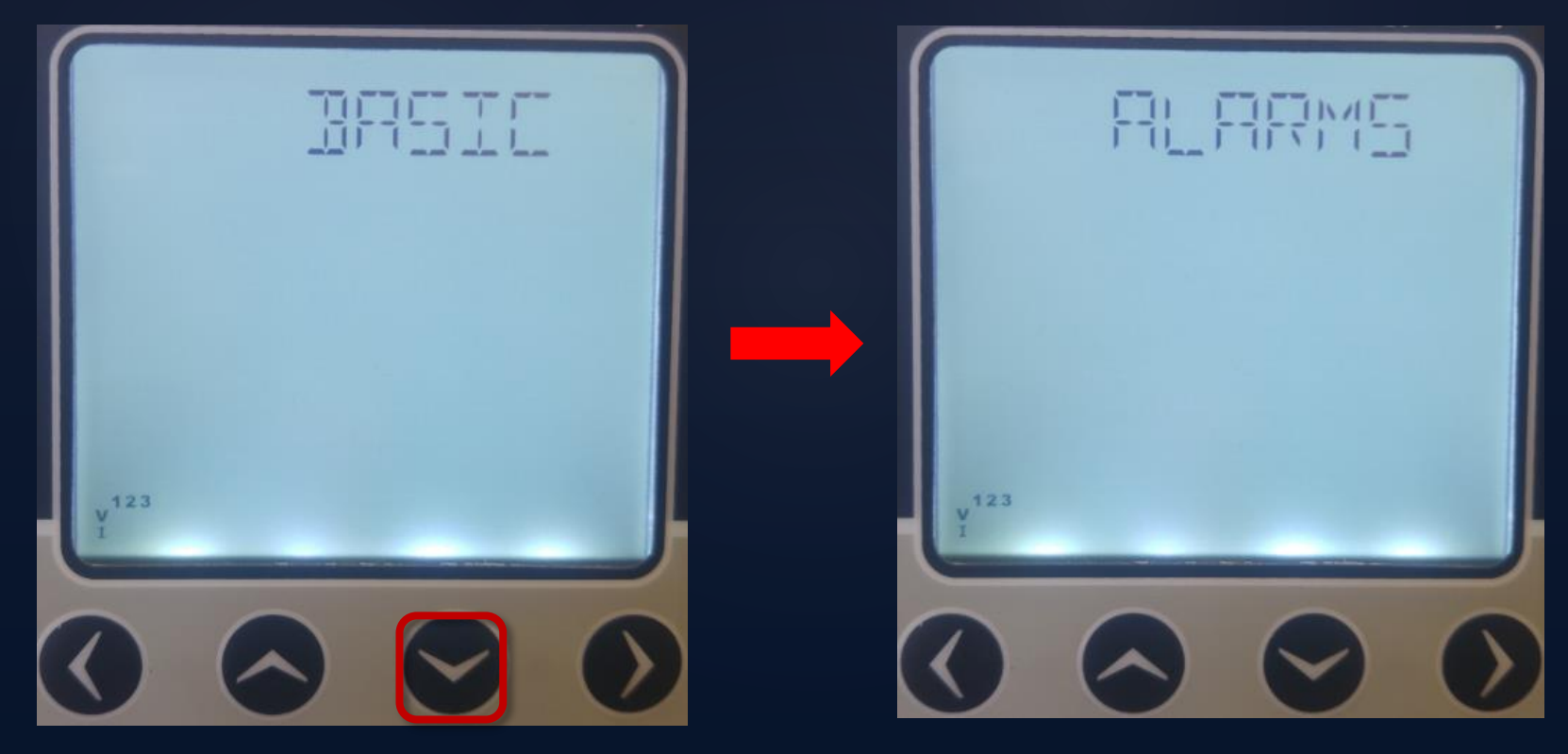

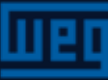

# Menus de parametrização — Menu ALARMS

Para navegar nos submenus de alarmes, pressionar as teclas da direita quando estiver no menu ALARMS.

Os submenus de alarmes são:

- 1. V(L-N) ALARM
- 2. V(L-L) ALARM
- 3. I ALARM
- 4. IN ALARM
- 6. PF ALARM
- 7. FREQ ALARM

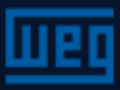

# Menus de parametrização – Alarme V (L-N)

Neste menu são definidos os alarmes limites, histerese e o tempo de espera

de atuação do alarme

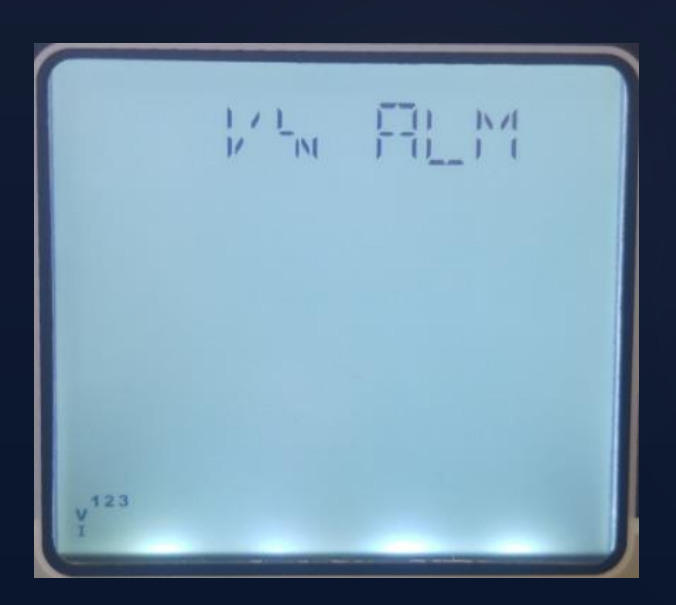

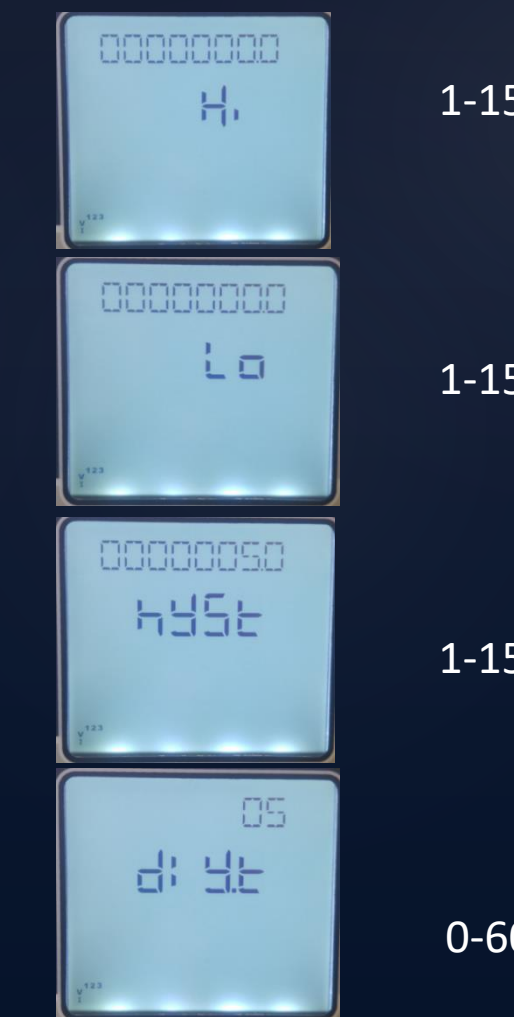

1-1500000.0

1-1500000.0

1-1500000.0

0-60 sec

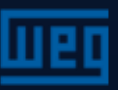

# Menus de parametrização – Alarmes

Os demais parâmetros são configurados da mesma forma que o alarme de tensão V (L-N)

#### Nota:

Fora dos limites do alarme:

- os valores que pertencem ao parâmetro de alarme ajustado começam a piscar;
- Quando o atraso de alarme termina, o símbolo 🦚 mostrado no display
- Se as saídas de relé forem atribuídas a qualquer alarme e também se houver um alarme no sistema, os símbolos de relé serão exibidos na tela principal após o tempo de atraso do alarme

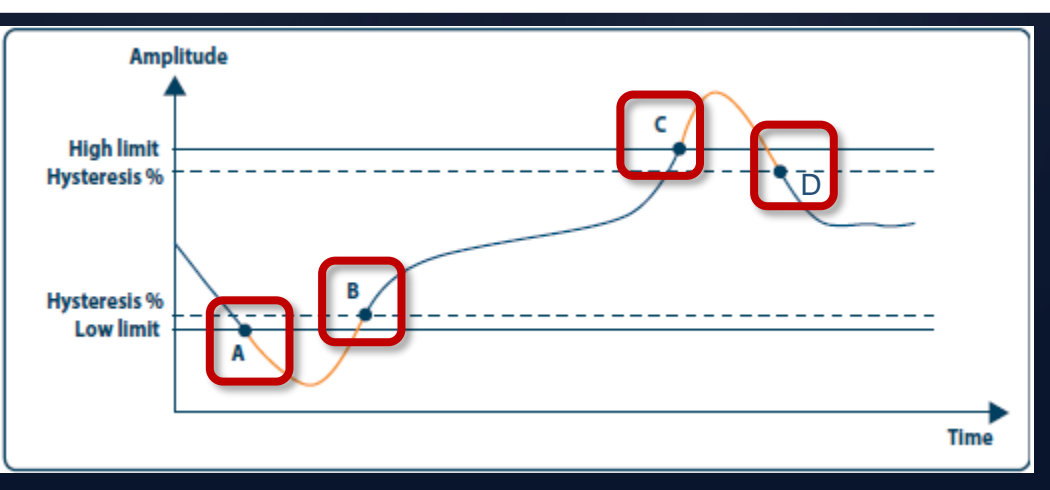

A = Limite inferiorB = Alarme desligado após este ponto<math>C = Limite superiorD = Alarme desligado após o ponto

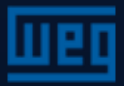

#### Menus de parametrização – Relés de larmes

Para navegar no menu RELAYS é necessário pressionar a tecla para baixo

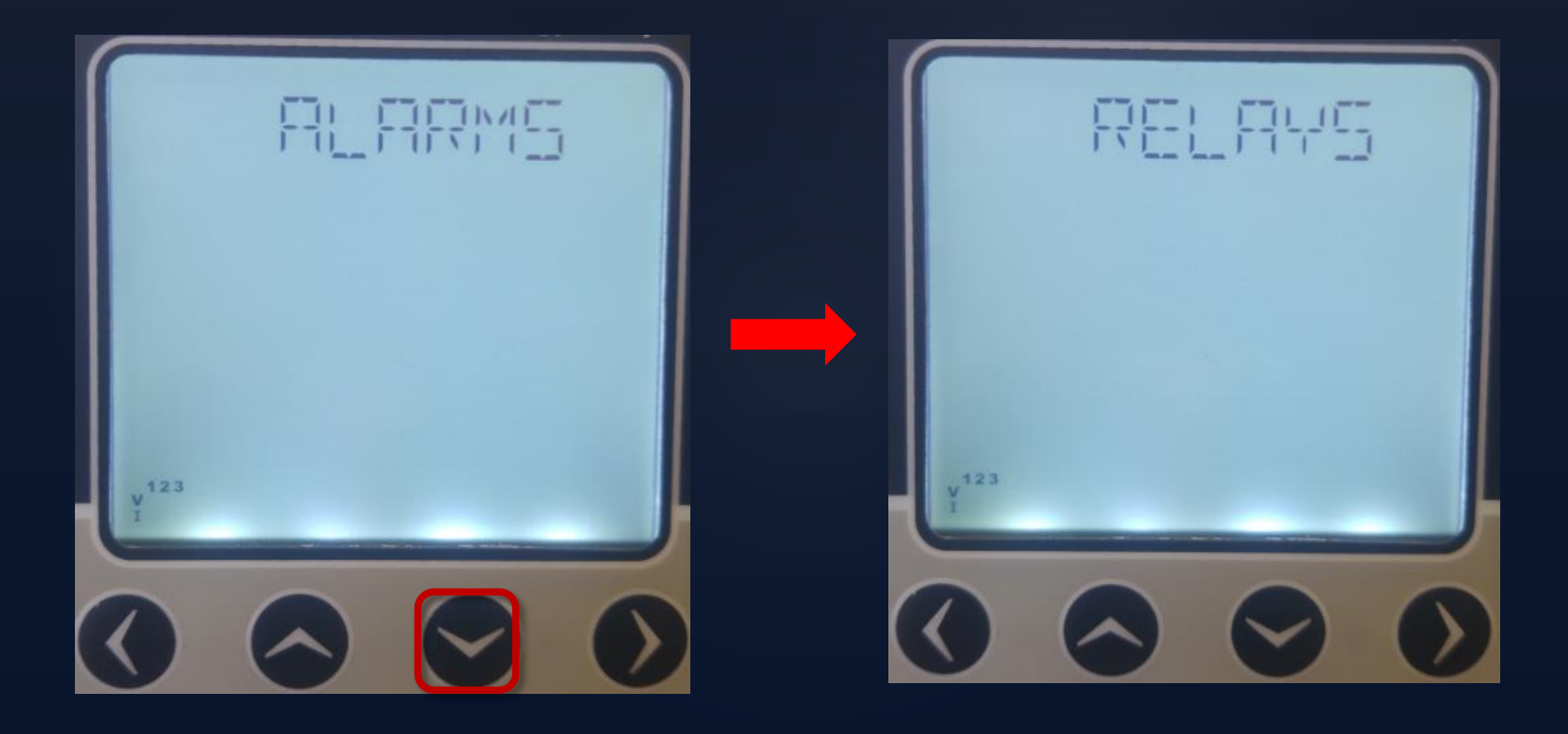

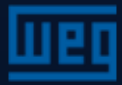

# Menus de parametrização - Relé 1

Neste menu são definidas as condições de trabalho do relé. Eles trabalharão em uma das posições OFF, LOW, HIGH

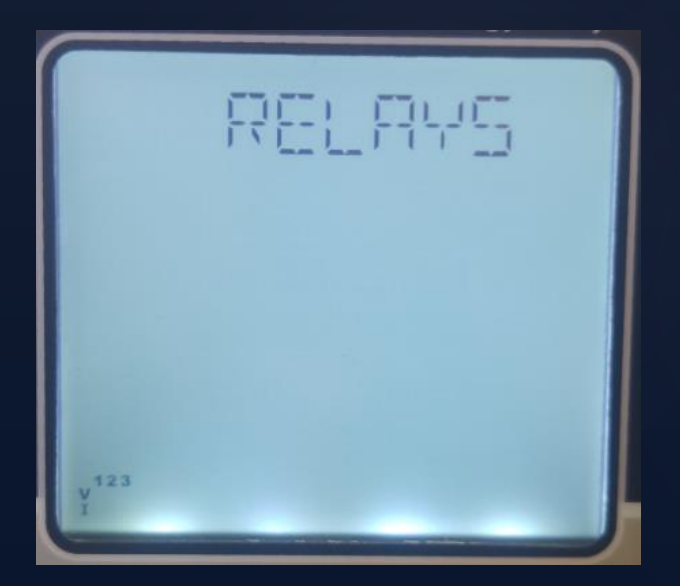

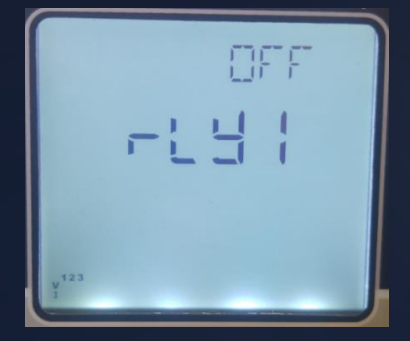

Sob condição de alarme o relé não é acionado

Relé é acionado quando o limite mínimo é atingido

Relé é acionado quando o limite superior é atingido

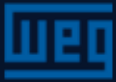

# Menus de parametrização – Demanda

Para navegar no menu DEMAND é necessário pressionar a tecla para baixo quando estiver no menu RELAYS

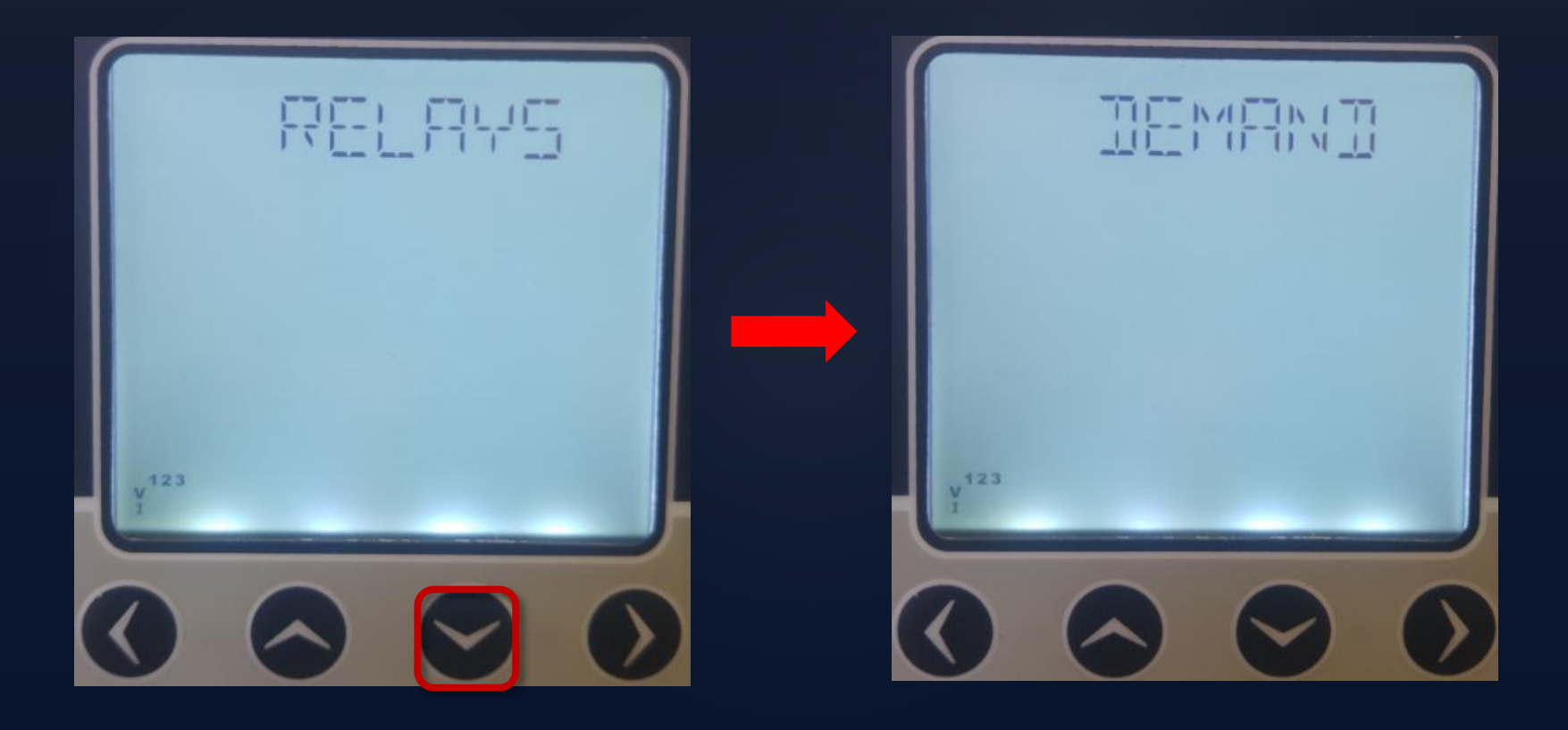

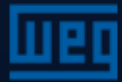

#### Menus de parametrização – Demanda

Neste menu é definido o período/tempo de demanda a ser considerado. Ao final deste tempo, periodicamente, as demandas são calculadas.

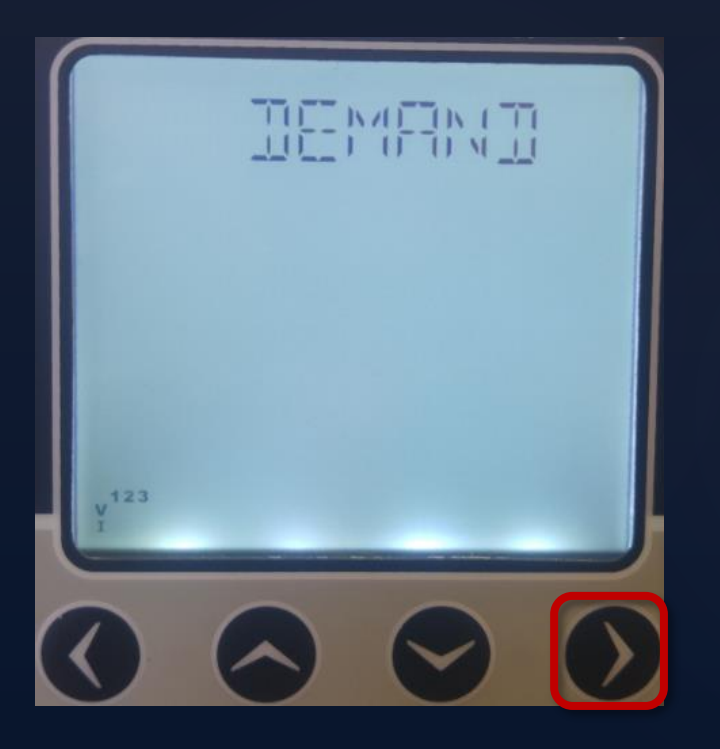

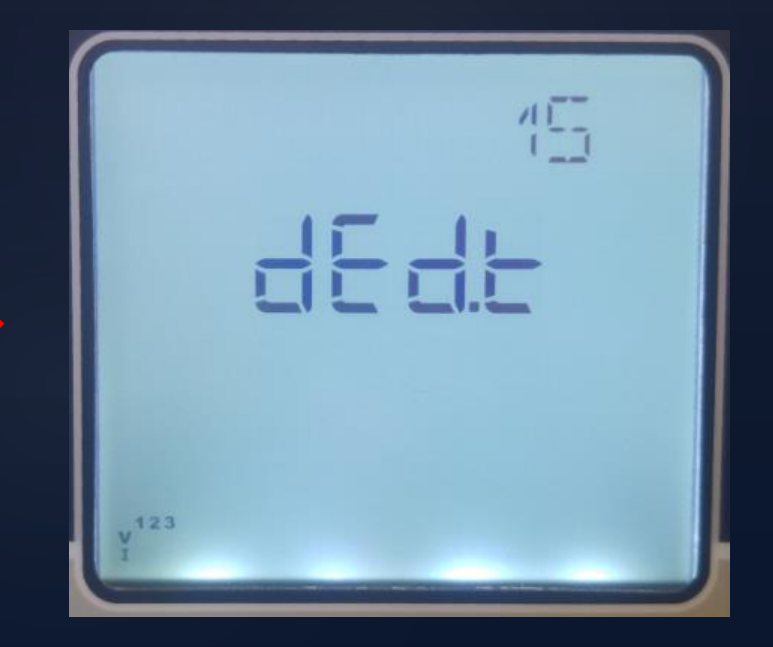

1-60min

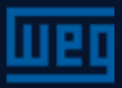

# Menus de parametrização – RS485

Para navegar no menu RS485 é necessário pressionar a tecla para baixo quando estiver no menu DEMAND

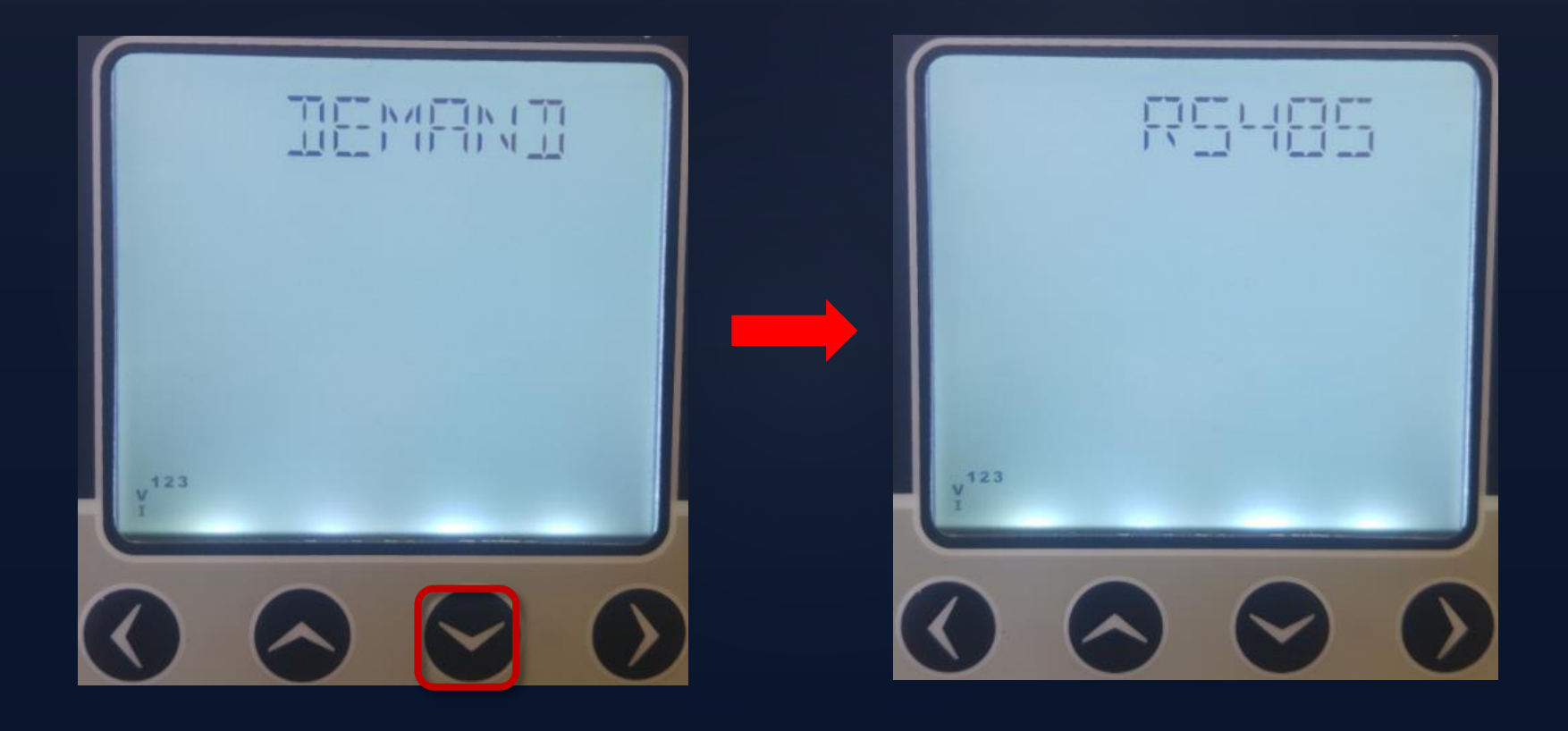

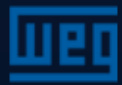

# Menus de parametrização – RS485

Neste menu é definido baudrate, alave ID, parity controls para a comunicação via RS485

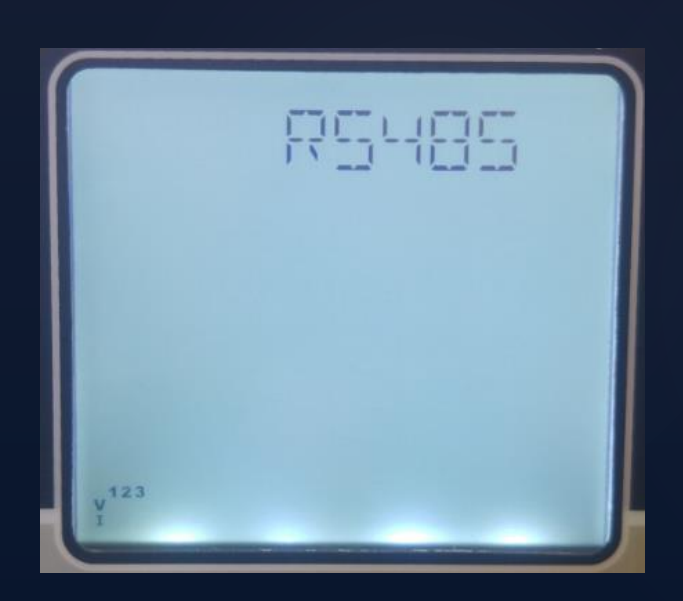

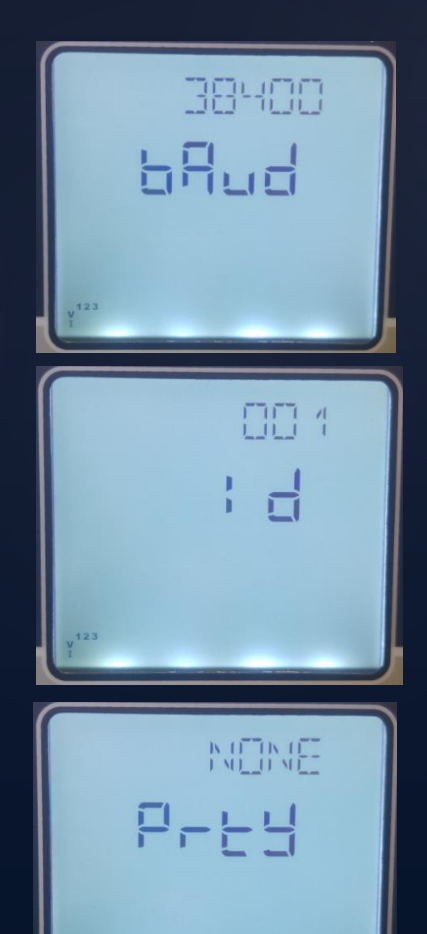

1200, 2400, 4800, 9600, 19200, 38400, 57600

1-247

None, Even, Odd

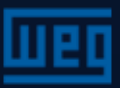

# Menus de parametrização – DI input

Para navegar no menu DI INPUT é necessário pressionar a tecla para baixo quando estiver no menu RS485

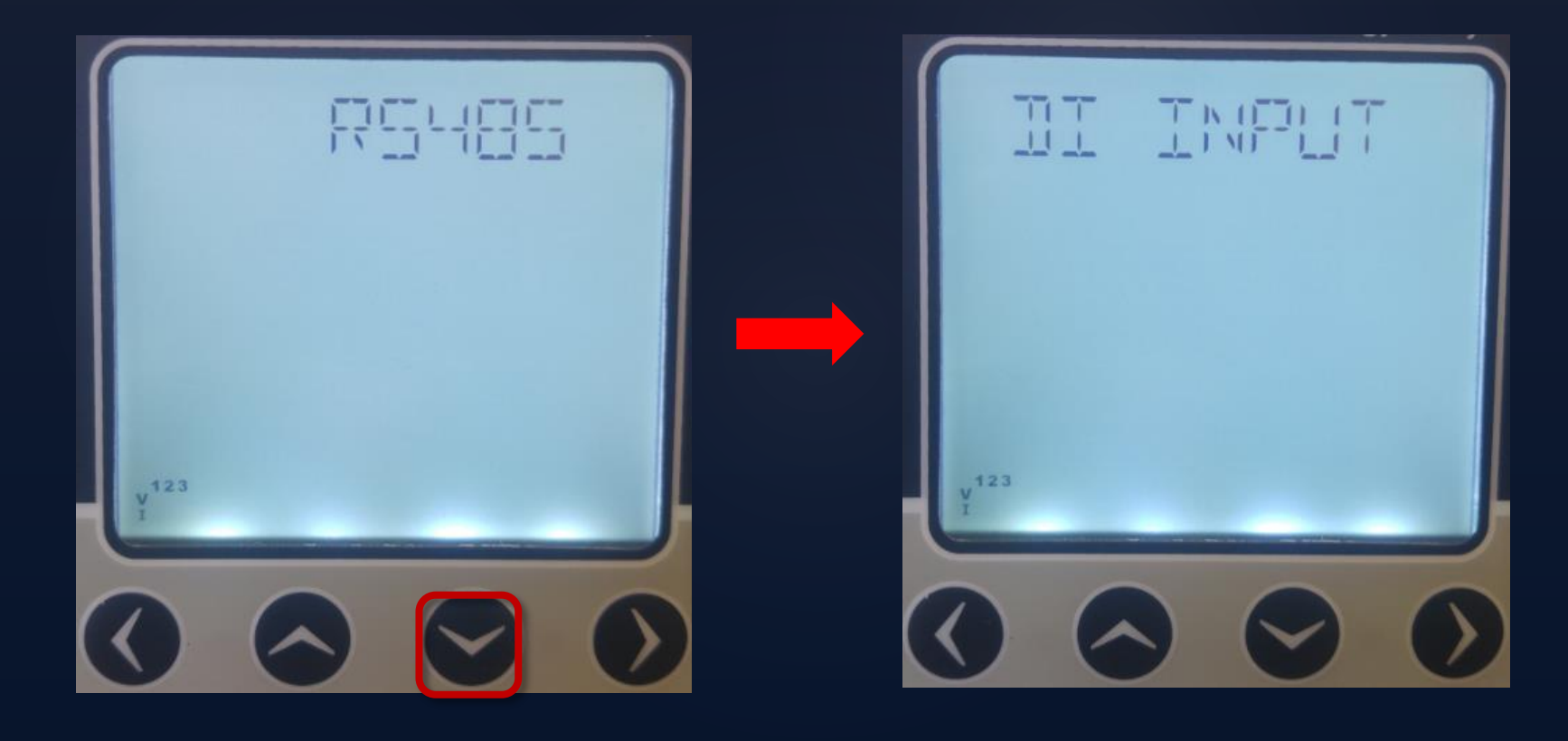

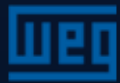

# Menus de parametrização – DI input

Neste menu é definido para a entrada digital posição ON/OFF e tipo de entrada, tempo de retardo, tipo de contagem de pulsos

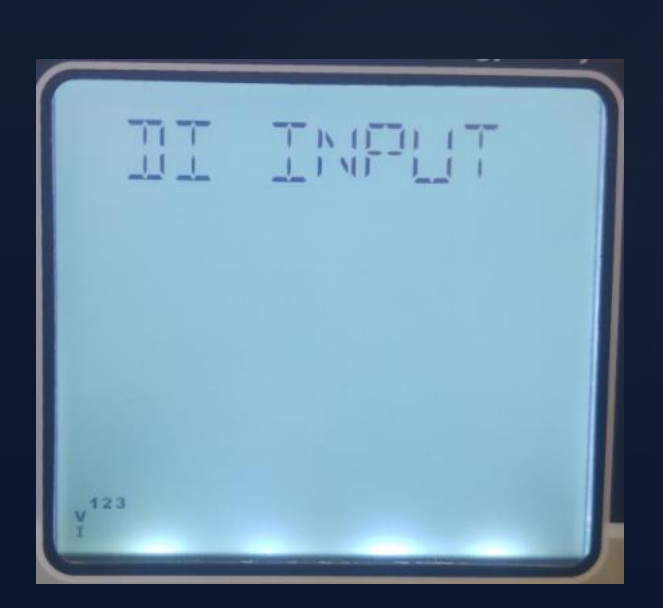

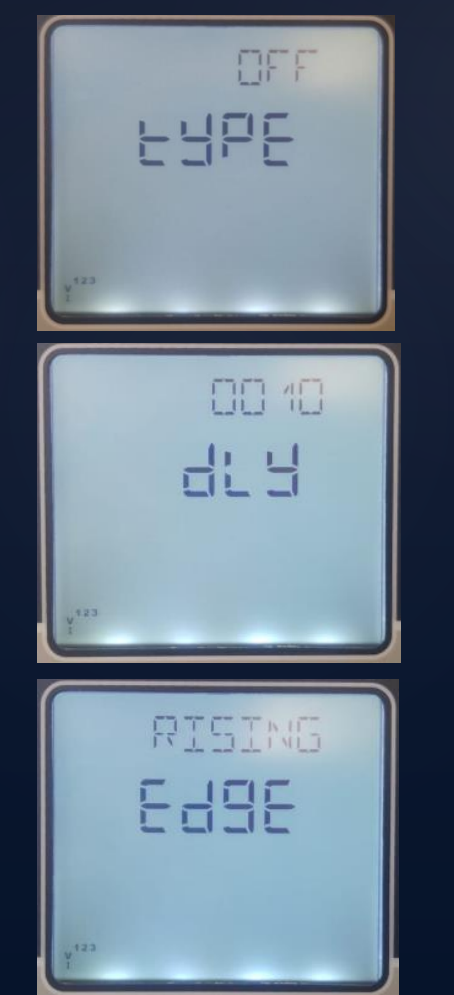

OFF, Tariff2, Counter,Run Hour

10-2000

#### Rising, Falling, Both Edge

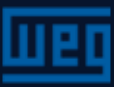

# Menus de parametrização – DI input

Tipos de entradas digitais

Tariff 2: Ao fixar esta opção, o contador de energia 2 será habilitado quando a entrada DI estiver ativada (um contato seco deverá estar conectado nos pontos da DI (DI1ou 2 e GND).
Counter: O contador irá contar as mudanças de posição da DI. Esta contagem dependerá da escolha feita no DETECTION EDGE (tipo de entrada de sinal) Run Hour: O contador de hora iniciará a contagem quando a DI estiver ativada

Detection Edge:

Rising: O contador irá fazer uma contagem de 1 em 1 para cada ativação do contato seco conectado na DI.

Falling: O contador irá fazer uma contagem de 1 em 1 para cada desativação do contato seco conectado na DI.

Both Edge: O contador irá fazer uma contagem de 1 em 1 para cada ativação e cada desativação do contato seco conectado na DI.

# Menus de parametrização – Pulsos

Para navegar no menu PULSE é necessário pressionar a tecla para baixo quando estiver no menu DI INPUT

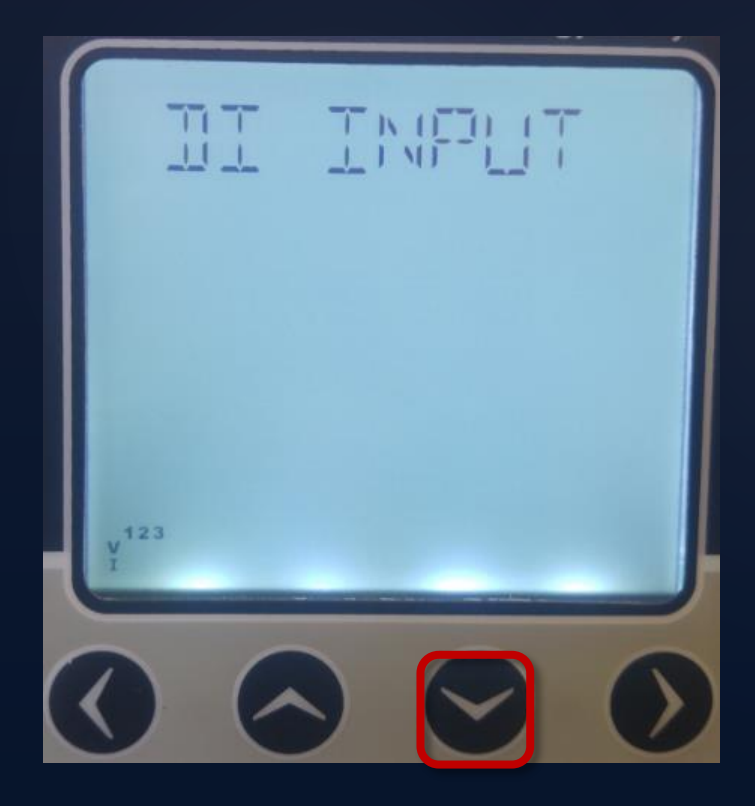

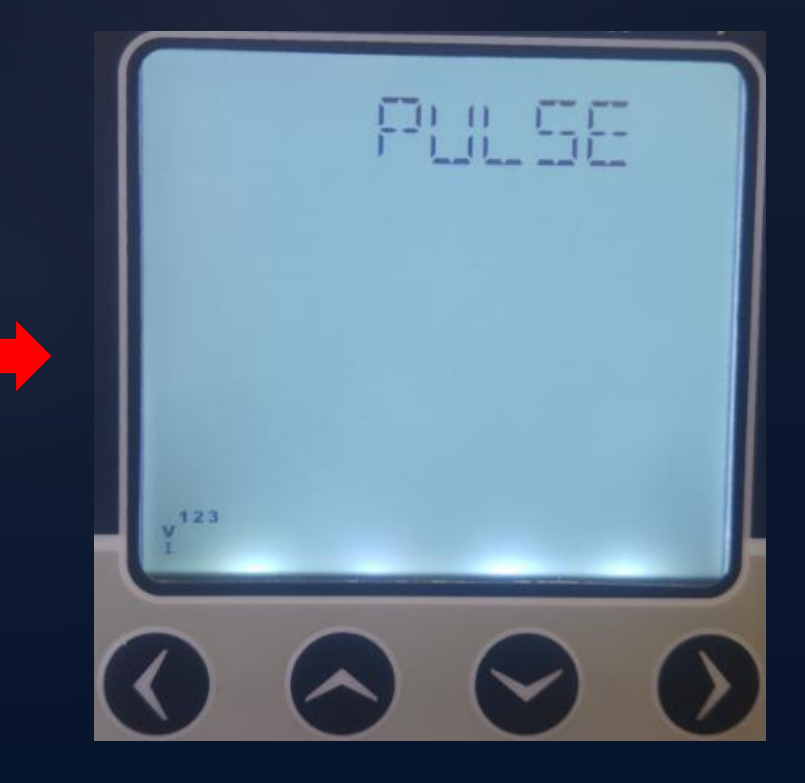

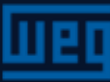

#### Menus de parametrização – Pulsos out1 e 2

Neste menu é definido para a entrada pulsada posição ON/OFF, parámetro de saída, duração do pulso e os parâmetros da faixa de degraus

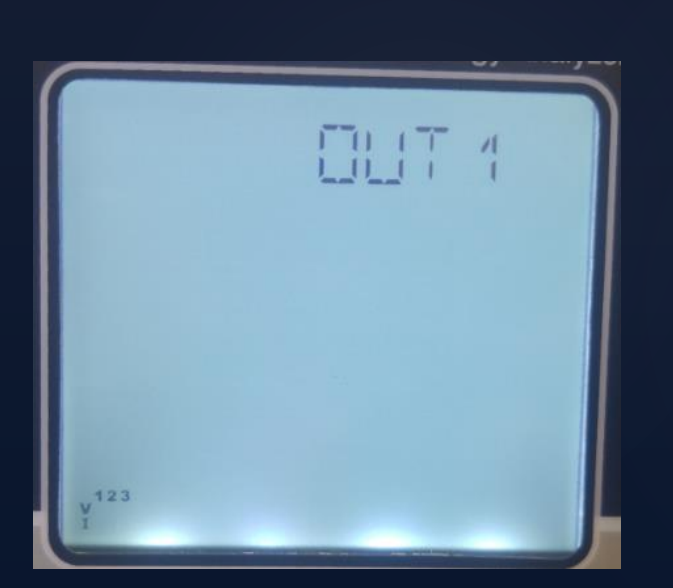

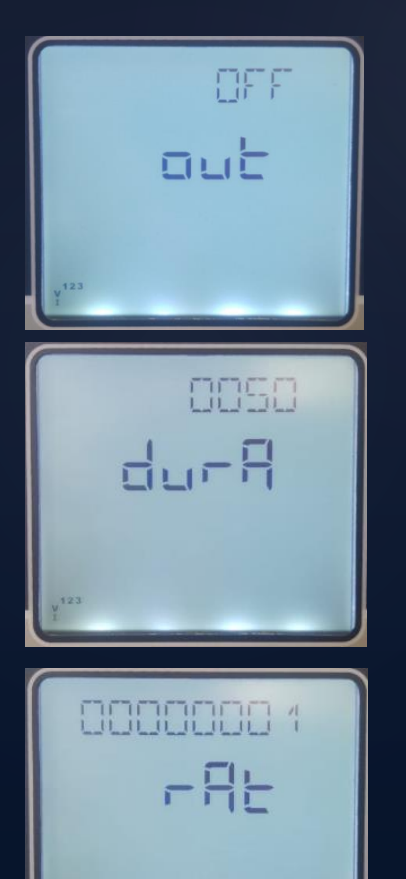

OFF, imp. actv1, exp actv1, imp. ractive1, exp. reactive1, imp. actv2, exp actv2, imp. ractive2, exp. reactive2 , DIN1, DIN2

50-2500

1-99999999

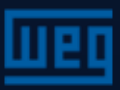

## Menus de parametrização – Segurança

Neste menu é definido para a senha a ativação ON/OFF, tempo de ativação da senha e parametrização da opção de edição.

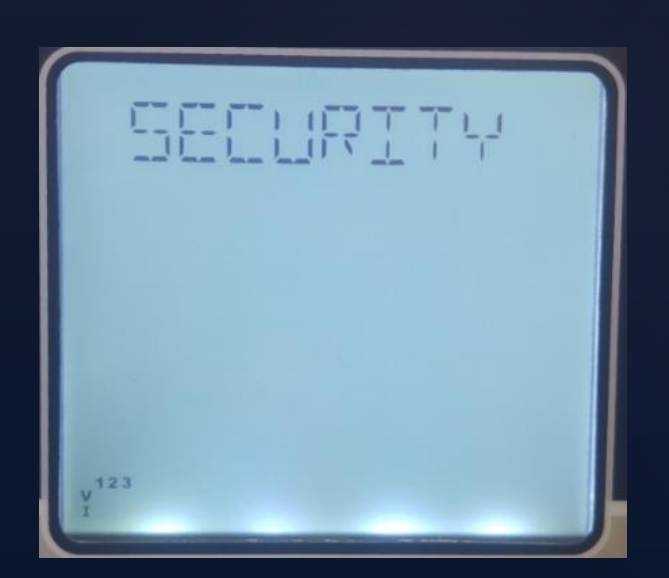

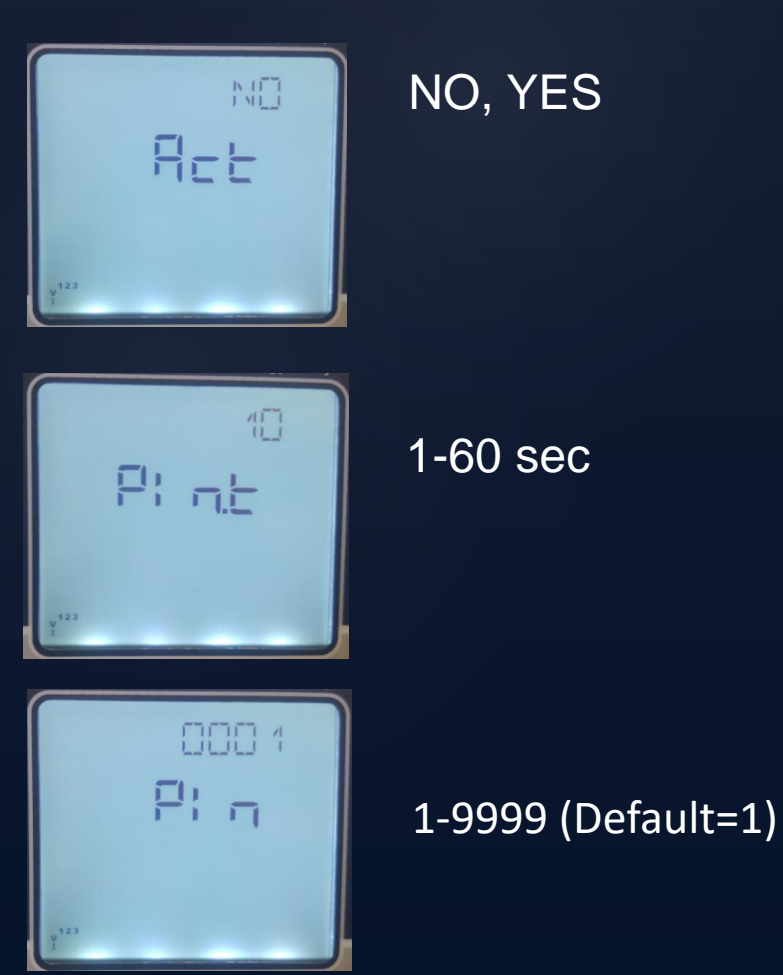

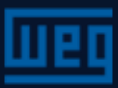

# Menus de parametrização – Display

O Display é configurado neste menu. Telas com navegação automática (Scrl) e backlight

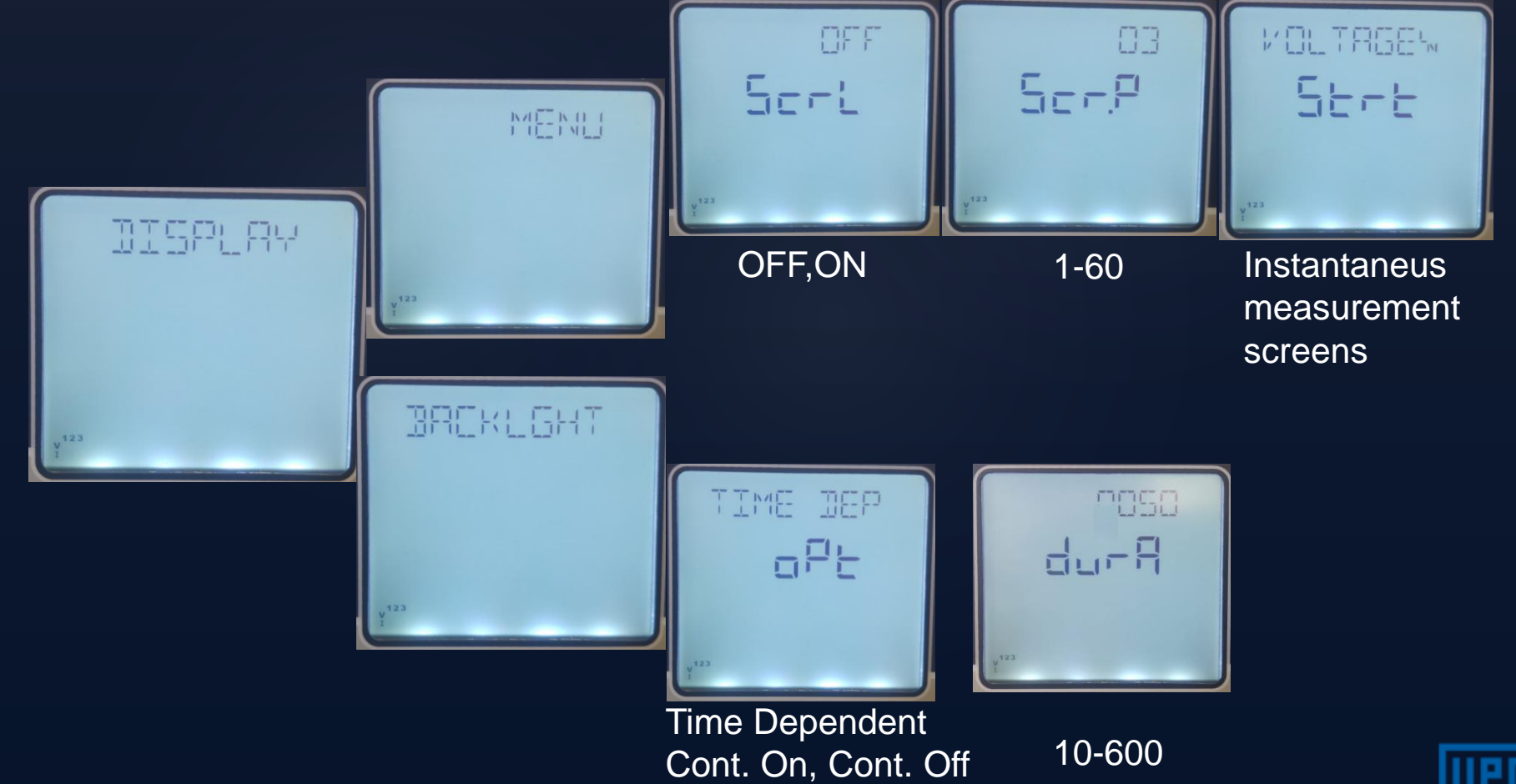

# Menus de parametrização – CLEAR

Neste menu podem ser deletados valores armazenados na memória e restauração da parametrização de fábrica

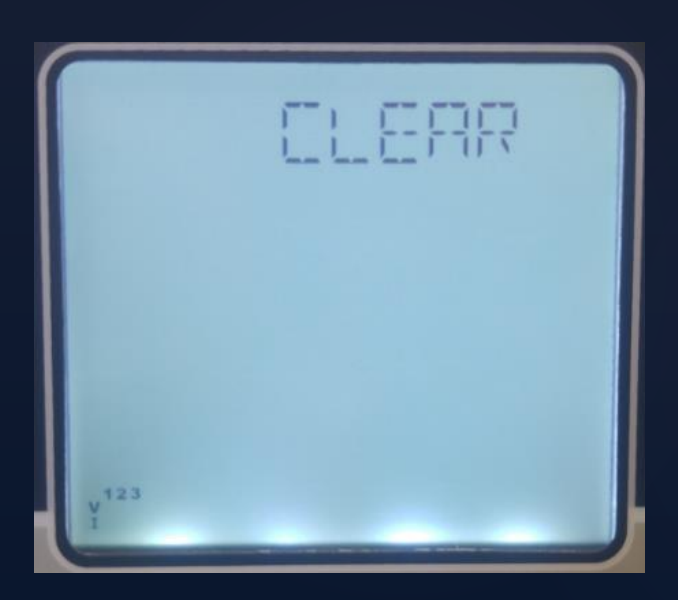

- OFF : Desabilita o processo de limpeza
- ALL : Apaga todos os registros e restaura a parametrização de fábrica.
- ENERGY : Reseta todos os registros de energia.
- COUNTERS : Reseta todos os contadores.
- MAX VALS : Reseta todos os valores máximos
- MIN VALS : Reseta todos os valores mínimos
- DEMAND : Reseta todos os valores de demanda.
- SETTINGS : Restaura todos os valores de fábrica
- ALARMS : Restaura os valores de fábrica

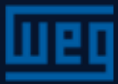

# Menus de parametrização – INFO

Este nemui contem a informação de versão do firmware

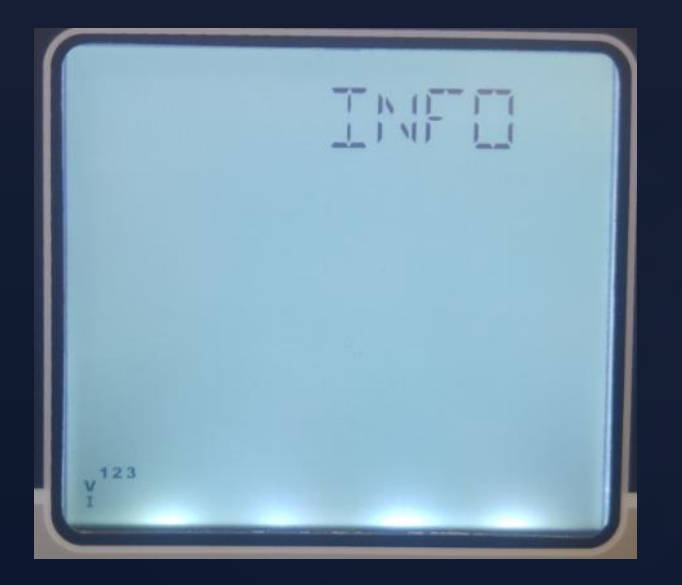

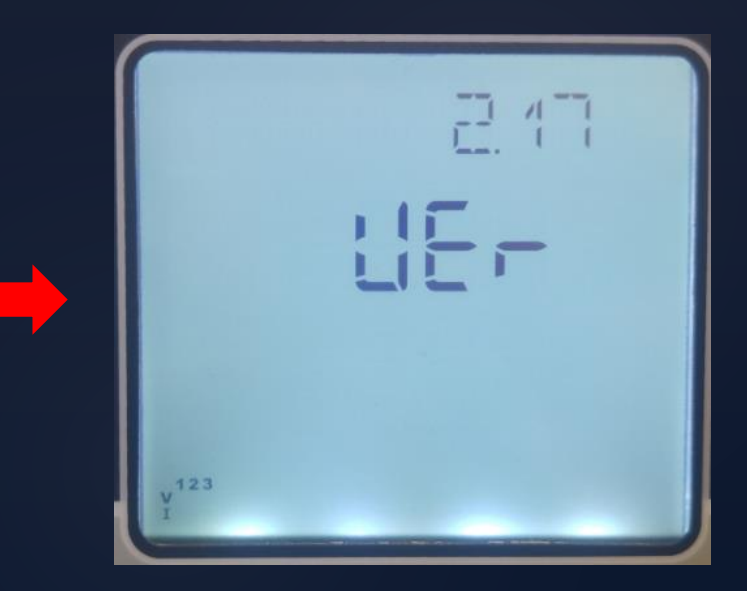

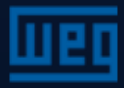

### Procedimento de salvamento

Pressionar a tecla da esquerda até que apareça a tela "SAUE". Confirmar se deve-se salvar ou não as mudanças executadas.

Para confirmar as alterações:

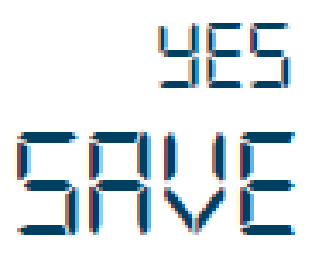

Pressionar a tecla da direita até que "NO" pisque. Usar a tecla para cima ou para baixo para alterar de "NO" para "YES", então pressionar a tecla da esquerda para armazenar as alterações.

Para descartar as alterações:

no SAVE Pressionar a tecla da direita até que "NO" pisque. Nesta tela pressionar a tecla da esquerda que sairá deste menu sem salvar as alterações realizadas.

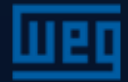

# Procedimento de aprovação

A tela de consulta seguinte é exibida para confirmar a ação ou para rejeitar. Para confirmar ou alterar.

Para confirmar a ação:

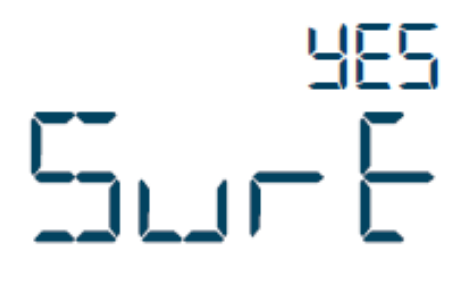

Pressionar a tecla da direita até que "NO" pisque. Usar a tecla para cima ou para baixo para alterar de "NO" para "YES", então pressionar a tecla da esquerda para armazenar as alterações.

Para descartar a ação:

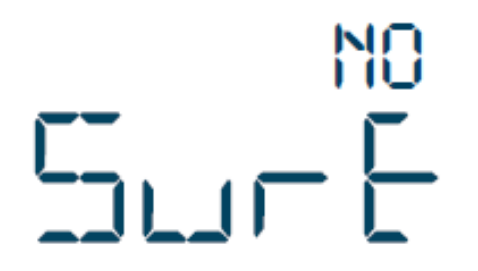

Pressionar a tecla da direita até que "NO" pisque. Nesta tela pressionar a tecla da esquerda que sairá deste menu sem salvar as alterações realizadas.

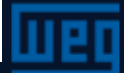

# Especificações técnicas

| Supply                              |                                |      |
|-------------------------------------|--------------------------------|------|
| Voltage                             | 85300 V AC/DC                  |      |
| Frequency                           | 4565Hz                         |      |
| Power Consumption                   | < 4.5VA & <2W                  |      |
| Measurement Inputs                  |                                |      |
| Voltage                             | 5300V AC (L - N)               |      |
|                                     | 10500V AC (L - L)              |      |
| Current                             | 10mA 6A AC                     |      |
| Frequency                           | 4565Hz                         |      |
| Network Connection Type             | 3 phase 4 wire, 3 phase 3 wire |      |
| Digital Input                       |                                |      |
| Input Type                          | Dry Contact                    |      |
| Isolation                           | 5000V RMS                      |      |
| Digital Output                      |                                |      |
| Output Type                         | Transistor                     |      |
| Switching Voltage                   | 530V DC                        |      |
| Switching Current                   | 50mA                           |      |
| Isolation                           | 5000V RMS                      |      |
| Realy Output (KLEA 220P-POWYS 3121) |                                |      |
|                                     | AC                             | DC   |
| Maximum Switching Voltage           | 250V                           | 30V  |
| Maximum Switching Current           | 10A                            | 5A   |
| Maximum Switching Power             | 1250VA                         | 150W |

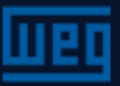
## Precisão

| Symbol          | Measurement Type                     | Class According<br>to IEC 61557-12 | Measurement Range                                                 | Other Standards         |
|-----------------|--------------------------------------|------------------------------------|-------------------------------------------------------------------|-------------------------|
| P               | Total Active Power                   | 0,5                                | 10 % I <sub>b</sub> ≤ I ≤ I<br>0,5 Ind to 0,8 Cap                 | -                       |
| Q <sub>v</sub>  | Total Reactive Power                 | 1                                  | 5 % I <sub>5</sub> ≤ I ≤ I <sub>max</sub><br>0,25 Ind to 0,25 Cap | -                       |
| tS <sub>A</sub> | Total Apparent Power                 | 0,5                                | 10 % I <sub>b</sub> ≤ I ≤ I <sub>max</sub><br>0,5 Ind to 0,8 Cap  | -                       |
| E,              | Total Active Energy                  | 0,5                                | 0 - 99999999 kWh<br>0-99 999 99.9 kWh (POWYS 3122)                | IEC 62053-22 Class 0.55 |
| E <sub>rr</sub> | Total Reactive Energy                | 2                                  | 0 - 99999999 kVArh<br>0-99 999 99.9 kVArh (POWYS 3122)            | IEC 62053-23 Class 2    |
| f               | Frequency                            | 0,1                                | 45 – 65 Hz                                                        | -                       |
| I               | Phase Current                        | 0,5                                | 20 % I <sub>b</sub> ≤ I ≤ I <sub>max</sub>                        | -                       |
| I <sub>N</sub>  | Neutral Current (Measured)           | 0,5                                | 20 % l <sub>b</sub> ≤ l ≤ l <sub>max</sub>                        | -                       |
| U               | Voltage                              | 0,2                                | $U_{min} \le U \le U_{max}$                                       | -                       |
| PF              | Power Factor                         | 0,5                                | 0,5 Ind to 0,8 Cap                                                | -                       |
| THDV            | Total Harmonic Distortion<br>Voltage | 1                                  | 0 % to 20 %                                                       | -                       |
| THDI            | Total Harmonic Distortion<br>Current | 1                                  | 0 % to 100 %                                                      | -                       |

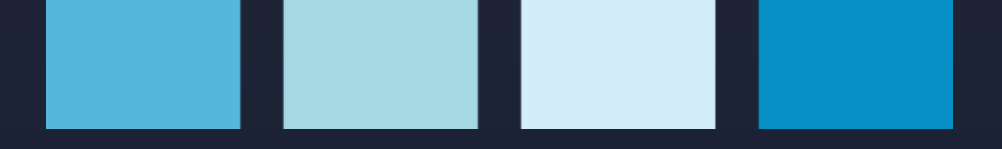

## WEG Drives e Controls

Obrigado.

Emílio Rossito emilior@weg.net

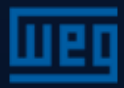